# **Create a radio licence**

# Approved persons (ARC, ARE) user guide

Version 1.00 | March 2023

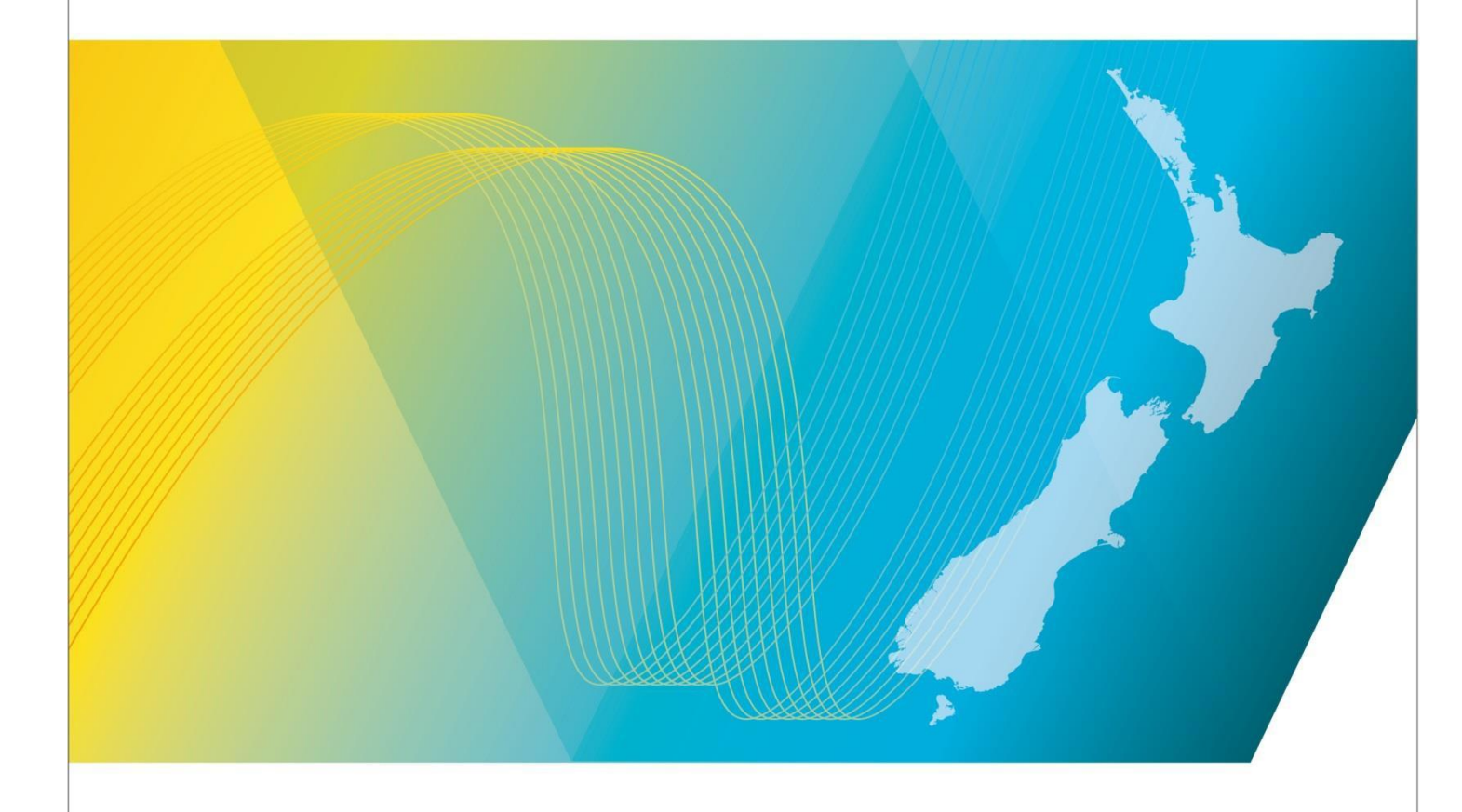

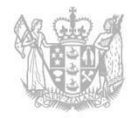

MINISTRY OF BUSINESS, INNOVATION & EMPLOYMENT HĪKINA WHAKATUTUKI

# Contents

| Introduction                                                   | 3  |
|----------------------------------------------------------------|----|
| Explanation                                                    | 3  |
| Document Steps, Images and Links                               | 3  |
| Requirements                                                   | 3  |
| Technical Assistance                                           | 3  |
| Approved Radio Certifiers and Engineers                        | 4  |
| Licence Agency Consideration                                   | 4  |
| Amendment history                                              | 4  |
| Create a Radio Licence                                         | 5  |
| Login to the RRF                                               | 5  |
| Search for a client                                            | 7  |
| Create a Maritime Licence                                      | 8  |
| Create an Aeronautical Licence                                 | 12 |
| Create a Land Mobile - General Channel Licence                 | 15 |
| Create a Microwave Fixed Point-to-Point Bi-directional Licence | 19 |
| Craft the Point-to-point Bi-directional Licence                | 21 |
| Craft the basic licence details                                | 21 |
| Craft the Spectrum details                                     | 21 |
| Craft Transmit Location details                                | 23 |
| Craft Receive Location details                                 | 25 |
| Craft Condition details                                        | 27 |
| Create an Associated Licence Record                            | 28 |
| Certify and Confirm Radio Licence                              | 31 |
| Certify the radio licence                                      | 31 |
| Confirm the radio licence                                      | 32 |
| Certify or Confirm Multiple Applications                       | 34 |
| Certify multiple radio licences                                | 34 |
| Confirm multiple radio licences                                | 35 |
| Receive Outcome from Licensing Team                            | 37 |
| Withdraw a Licence Application                                 | 37 |
| Add Reference Data                                             | 38 |
| Add Equipment                                                  | 38 |
| Add Antenna                                                    | 39 |
| Add Location                                                   | 40 |

# Introduction

This document details the process for <u>Approved Radio Certifiers and Engineers (ARCs, AREs)</u> to create a new radio licence in the <u>Register of Radio Frequencies (the RRF)</u>.

# Explanation

This document outlines processes for creating common types of non-engineered and engineered radio licences. You would follow the same steps to complete other radio licence types.

When requirements have been met and the fee paid, the licence will then become current and display on the Register.

#### Document Steps, Images and Links

This document contains instructions (steps) to perform a process within the RRF.

- Some steps are followed by an image that demonstrates the onscreen result of that step.
- Some steps include links to other sections within the document or to other user guides; these are designated using 'go to' or 'refer to'.
- Clicking the section name moves you directly to that section or user guide.

### Requirements

• You must be an Approved Radio Engineer or Certifier to perform this process.

# **Technical Assistance**

Comprehensive help is available to help you complete the various processes:

- Technical assistance can be found within the Public Information Brochures (PIBs); these are located within the <u>Resources for AREs and ARCs</u> on the RSM Website. The PIBs provide licensing, technical rules and other general information on a range of common radio services such as CB Radio, Amateur Radio and Maritime VHF Radio.
- Various <u>user guides</u> on the RSM Website describe the steps to take to complete each process.
- Some fields and sections in the Register of Radio Frequencies (the RRF) have help text.
  - Click or hover over the **(**Information icon) to view the help text with information about what to enter in the field or information about a section of the screen.
- Please contact RSM if you require further assistance:
  - Email <u>rsmlicensing@mbie.govt.nz</u>
  - $\circ$   $\;$  Phone the freephone number 0508 RSM INFO (0508 776463).

#### **Approved Radio Certifiers and Engineers**

You should be familiar with the following PIBs:

- Table of Radio Spectrum Usage in New Zealand (PIB 21)
- Fixed service Bands in New Zealand (PIB 22)
- Mobile service Bands in New Zealand (PIB 23)
- Radio Licence Certification Rules (PIB 38)
- Spectrum Licence Certification Rules for Crown Management Rights (PIB 39)
- Audit Procedures for Engineering Certificates issued by Approved Persons (PIB 40)
- Radio Licence Policy Rules (PIB 58)
- Policy rules for Crown Spectrum Management Rights (PIB 59).

# Licence Agency Consideration

Depending on the radio licence type, the application may be submitted to a Licence Agency (LA) and if that LA gives approval, the licence status changes from **Awaiting Licensing Agency Recommendation** to **Licensing Agency Decision**. You can then continue to create the new licence.

If the LA rejects an application, an email is sent to RSM's Licensing Manager and to the client. You are not notified of the rejection, nor does the application return to your work queue. The Licensing Manager has the right to overturn an LA decision and may enforce further conditions when creating the new licence.

| Version              | Date                                      | Details              |
|----------------------|-------------------------------------------|----------------------|
| 0.01<br>0.02<br>0.03 | July 2022<br>August 2022<br>December 2022 | Draft RRF for review |
| 0.04                 | December 2022                             | Draft for Release 1  |
| 0.05                 | February 2023                             | Draft for Release 2  |
| 1.00                 | March 2023                                | Final version        |

### **Amendment history**

# **Create a Radio Licence**

An Approved radio certifier and engineer can create new licences for their clients. Before a new licence can be added, you must create a new licence application. The application generates the communications that keep you informed of the changes.

This document describes how to login to the Radio Frequencies (the RRF) and search for a client. It then outlines examples of how to create non-engineered and engineered licences.

### Login to the RRF

Before creating a new licence application, you must login to the Register of Radio Frequencies (the RRF).

1. From the Radio Spectrum Management (RSM) website, select **Register of Radio Frequencies (RRF)** link to display the Register of Radio Frequencies (RRF).

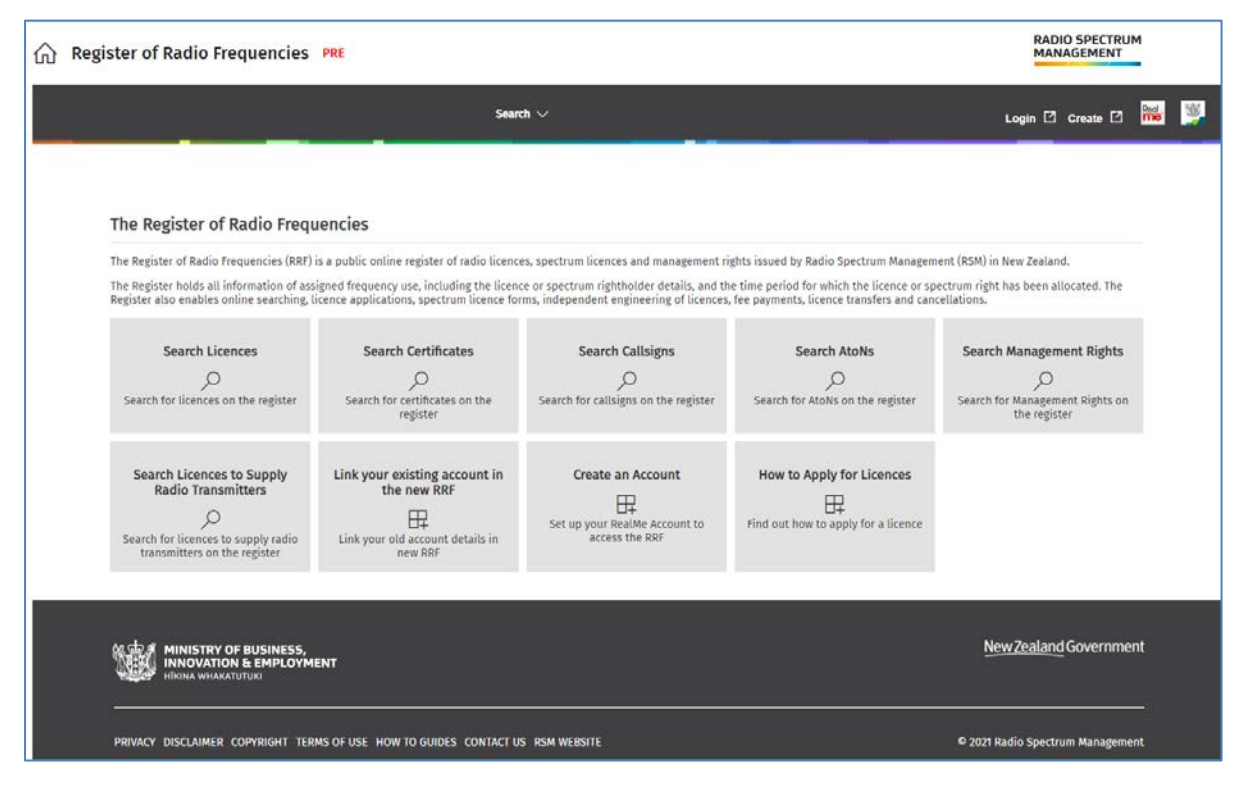

2. Click **Login** and log in to the Register of Radio Frequencies (the RRF) using RealMe. An authorisation message displays.

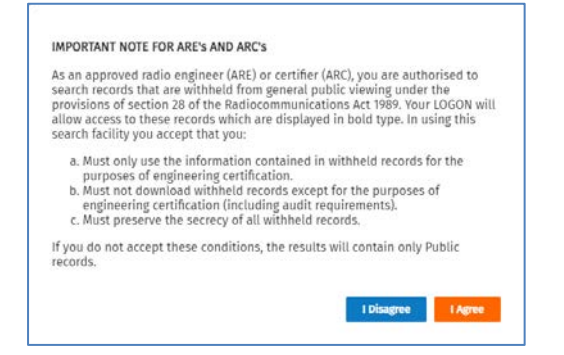

3. Click I Agree. The My Dashboard screen displays.

| Welcome to the Register of Radio Frequencies                                                                                                    | Shortcuts 0            |   |
|----------------------------------------------------------------------------------------------------|------------------------|---|
| Welcome External to the Register of Radio Frequencies (RRF), it is the public online register of radio licences, spectrum licences and management rights issued by<br>Radio Spectrum Management (SM) in New Zealand. | Apply/Create - Licence | 0 |
| The Register holds all information of assigned frequency use, including the licence or spectrum rightholder details, and the time period for which the licence or spectrum right has been allocated.                 | Search - Clients       | 0 |
|                                                                                                    | Search - Licences      | 0 |

- 4. Do one of the following:
  - If you don't know the number for your client, go to Search for a client.
  - If you know the number of your client, go to the next step.
- 5. Create your radio licence application by following the steps in the example that is relevant to the type of licence you require:
  - Non-engineered radio licence applications examples include:
    - Create a Maritime licence
    - <u>Create an Aeronautical licence</u>
    - <u>Create a Land Mobile General Channel licence</u>
  - Engineered radio licence application example includes:
    - <u>Create a Microwave Fixed Point-to-Point Bi-directional Licence</u>

Note: While creating a licence application you can do the following:

- If you find an error in a submitted licence application or you don't want to continue with the application, you can withdraw it. Refer to <u>Withdraw a Licence Application</u>.
   Note: You can only withdraw an application before paying the fee.
- If you cannot complete payment for a submitted new licence application, click **Back** to return to your *My Dashboard* screen. You can locate it later and pay the fee to make the licence current on the Register. Refer to <u>Pay a licence</u> in the RSM Website.
- If the client will complete payment for the licence application, click **Back** to return to your *My Dashboard* screen. Contact the client to advise them the licence application is ready for payment.

### Search for a client

If you don't already have the number for your client, then you need to search for the client to obtain their client number. You must login to RRF to search for clients.

1. Select **Search > Clients** to display the *Search Client* screen.

| Search client Search Client number, NZBM, or Billing name               | ch Client                             | Search 🗸                   | Batch Processing $\checkmark$ | Apply/Create $\vee$ | Maintain $\checkmark$ | Pay Fees 🗸 | Reference Data $ \! \! \! \! \! \! \! \! \! \! \! \! \! \! \! \! \! \! $ | dev tools $ \sim $ | External RadioEngineerARE ~<br>ARE/TELECOM NEW ZEALAND LTD |
|-------------------------------------------------------------------------|---------------------------------------|----------------------------|-------------------------------|---------------------|-----------------------|------------|--------------------------------------------------------------------------|--------------------|------------------------------------------------------------|
| Back Search client Client number, NZBN, or Billing name  More Options   |                                       |                            |                               |                     |                       |            |                                                                          |                    |                                                            |
| Search client Search Client namee, Client number, NZBN, or Billing name | Back                                  |                            |                               |                     |                       |            |                                                                          |                    |                                                            |
| Search Client name, Client number, NZBN, or Billing name  More Options  | Search clie                           | nt                         |                               |                     |                       |            |                                                                          |                    |                                                            |
| Client name, Client number, N2BH, or Billing name                       |                                       |                            |                               |                     |                       |            |                                                                          |                    |                                                            |
| More Options                                                            | Search                                |                            |                               |                     |                       |            |                                                                          |                    |                                                            |
|                                                                         | Search<br>Client name, Cli            | ient number, NZBN, or Bill | ing name                      |                     |                       | 0          |                                                                          |                    |                                                            |
|                                                                         | Search Client name, Cli + More Option | ient number, NZBN, or Bill | ing name                      |                     |                       | •          |                                                                          |                    |                                                            |

The Client Search screen functions as follows:

- You can search by client number, client name, NZBN number or billing name.
- Entering less information in the search criteria returns more results.
- There may be more than one client number for the same client. You must have the correct client number when creating a licence.
- Enter part of the Client name in the Search field for the client to which you want to issue the licence. You can also use the billing name or NZBN number. Note: Searching by client number is the recommended searching method.
- 3. Click **Search.** The search results display.

| lient            | 500       | rch ∨ Betch Processing | √ Apply/Create √ Ma      | intain 🗸 Pay Fees 🗸     | Reference Data 🗸 dev tools 🗸                                               | Etternal RadioEngineerARE ~                                                                                                    |
|------------------|-----------|------------------------|--------------------------|-------------------------|----------------------------------------------------------------------------|----------------------------------------------------------------------------------------------------|
| Back             |           |                        |                          |                         |                                                                            | Add a New Client                                                                                                    |
| Search cli       | ent       |                        |                          |                         |                                                                            |                                                                                                    |
| Search           |           |                        |                          |                         |                                                                            |                                                                                                    |
| Bond             |           |                        |                          | 0                       |                                                                            |                                                                                                    |
| Search re:       | sults     |                        |                          |                         |                                                                            | Clear Search                                                                                                    |
| Applied filters: | None      |                        |                          |                         |                                                                            | 9 results found   Showing 20 per page 🗸                                                                                                    |
| Client numb      | Status Hi | dden Type              | Client name 🕇            | Billing name            | Residential/Physical address                                               |                                                                                                    |
| 84692            | Active    | Persion                | A M J BOND               | MR A M J BOND           | 47 BRIGHTS ROAD, WAIUKU, NZ                                                | View                                                                                                    |
| 169              | Active    | Business               | BOND AND BOND            | BOND AND BOND           | TO BE SUPPLIED, TO BE SUPPLIED, NZ                                         | View                                                                                                    |
| 501246           | Active    | Registered Company     | BOND AND BOND LIMITED    | BOND AND BOND LIMITED   | Level 2, 1 Nelson Street, Auckland, NZ                                     | View                                                                                                    |
| 506311           | Active    | Registered Company     | Bond and Bond            | Bond and Bond           | 77 Tristram Street, Hamilton, NZ                                           | View                                                                                                    |
| 137398           | Active    | Registered Company     | CHAS BOND LOGGING LTD    | CHAS BOND LOGGING LTD   | 182 SPA ROAD, TAUPO, NZ                                                    | View                                                                                                    |
| 51993            | Active    | Person                 | E W BOND                 | MR E W BOND             | PO BOX 300-386, ALBANY, AUCKLAND<br>1331, NZ                               | View                                                                                                    |
| 138223           | Active    | Registered Company     | KIWIBOND LIMITED         | KIWIBOND LIMITED        | MANUTAPU ROAD EXTENSION,<br>AUCKLAND INERNATIONAL AIRPORT,<br>AUCKLAND, NZ | View                                                                                                    |
|                  | Artina    | Person                 | M BOND TRADING AS ON THE | MR M BOND TRADING AS ON | 53 GRAMPIAN ROAD, ST HELIERS,                                              | and the second second se |

- If required, click **View** and review the client's record to check you have the correct client.
- Copy the client number to the clipboard.

# **Create a Maritime Licence**

Once you have identified the correct client, you can continue to create the application for a new licence.

1. Select **Apply/Create > Licence** to display the *Apply for a New Licence* screen.

| Back                             |                                    |     |    |  |  | Submit |
|----------------------------------|------------------------------------|-----|----|--|--|--------|
| Client details                   |                                    |     |    |  |  |        |
| Client *                         |                                    |     |    |  |  |        |
| You can search by Client name, I | lient number, NZBN, or Billing nar | ne. |    |  |  |        |
| Residential/Physical address     |                                    |     |    |  |  |        |
| 1                                |                                    |     |    |  |  |        |
| Email                            |                                    |     |    |  |  |        |
| 17. T                            |                                    |     |    |  |  |        |
| Basic details                    |                                    |     |    |  |  |        |
| Licence type *                   |                                    |     |    |  |  |        |
|                                  |                                    |     | ~  |  |  |        |
| Purpose of the service           |                                    |     |    |  |  |        |
|                                  |                                    |     |    |  |  |        |
|                                  |                                    |     | ,A |  |  |        |
| Fixed term                       |                                    |     |    |  |  |        |
| Commencement date                |                                    |     |    |  |  |        |
| 5-May-2022                       | <u> </u>                           |     |    |  |  |        |
| Anniversary month *              |                                    |     |    |  |  |        |
|                                  |                                    |     |    |  |  |        |

- 2. Enter the client number or name of the client into the **Client** field and select their name from the list that displays. The client details display below.
  - If required, search for the client, copy their client number to the clipboard then paste it into the **Client** field (above). Refer to <u>Search for a client</u>.
- 3. Select **Maritime** in the **Licence Type** field drop down list. An additional mandatory field displays below the licence type field.
  - Click in the additional field and select from the list, (e.g. Ship). Another mandatory blank field displays.
  - Click in the second additional field and select from the list, (e.g. Ship Voluntary).
- 4. The **Commencement date** for the licence defaults to today's date, you can change this to a future date, if required.
  - If this is for a fixed term, tick the **Fixed term** check box and select the **Expiry date**. Otherwise leave the check box blank.
- 5. Leave the **Anniversary month** for the licence as the default month that displays for your client, or select a different month, if required.

| ly for a New Licence       | Search ~            | Batch Processing $\checkmark$ | Apply/Create 🗸 | Maintain $\sim$ | Pay Fees 🗸 | Reference Data $ arsigma$ | dev tools $\checkmark$ | External RadioEngineerARE ~<br>ARE/TELECOM NEW ZEALAND LTD 139 |
|----------------------------|---------------------|-------------------------------|----------------|-----------------|------------|---------------------------|------------------------|----------------------------------------------------------------|
|                            |                     |                               |                |                 |            |                           |                        |                                                                |
| Back                       |                     |                               |                |                 |            |                           |                        | Submit                                                         |
| Client details             |                     |                               |                |                 |            |                           |                        |                                                                |
| Client *                   |                     |                               |                |                 |            |                           |                        |                                                                |
| PORT TARANAKI LIMITED      | (1526) ×            |                               |                |                 |            |                           |                        |                                                                |
| Residential/Physical addre | 55                  |                               |                |                 |            |                           |                        |                                                                |
| 1ST FLOOR ADMINISTRATIO    | N BUILDING, PORT TA | RANAKI, MOTUROA, NEW PL       | YMOUTH, NZ     |                 |            |                           |                        |                                                                |
| Email                      |                     |                               |                |                 |            |                           |                        |                                                                |
| chris.zawodny@med.govt.    | 12                  |                               |                |                 |            |                           |                        |                                                                |
| Basic details              |                     |                               |                |                 |            |                           |                        |                                                                |
| Licence type *             |                     |                               |                |                 |            |                           |                        |                                                                |
| Maritime                   |                     |                               | ~              |                 |            |                           |                        |                                                                |
| Ship                       |                     |                               | i              |                 |            |                           |                        |                                                                |
|                            |                     |                               |                |                 |            |                           |                        |                                                                |
| Ship - Voluntary           |                     |                               | ~              |                 |            |                           |                        |                                                                |
| Fixed term                 |                     |                               |                |                 |            |                           |                        |                                                                |
| Commencement date:         |                     |                               |                |                 |            |                           |                        |                                                                |
| 30-May-2022                |                     |                               |                |                 |            |                           |                        |                                                                |
| Anniversary month *        |                     |                               |                |                 |            |                           |                        |                                                                |
|                            | 1000                |                               |                |                 |            |                           |                        |                                                                |

- 6. Complete the Ship callsign details:
  - Select the **Equipment type** option, (e.g. **MF/HF & VHF**).
  - If required, tick each check box next the additional option(s) that display. You can leave these unticked (as above).
  - Enter the Vessel Name.
  - Enter the callsign you want to use in the **Callsign** field (if you have one). You can leave this blank, and you will be automatically assigned a callsign and MMSI.

| Equipment type *      |                                                       |
|-----------------------|-------------------------------------------------------|
| O MF/HF (SSB) only    | INMARSAT Satellite C communications equipment fitted? |
| MF/HF & VHF           | Selective Call Number (SCN) required?                 |
| VHF only 0            |                                                       |
| 🔿 Handheld VHF only 🔴 |                                                       |
| Vessel Name *         |                                                       |
| POPEYE                |                                                       |
| Callain               |                                                       |

- 7. Upload the Maritime Vessel Safety Form document to the record.
  - Click Upload.
  - Locate the file and either:
    - drag and drop it to the Maritime Vessel Safety Form area, or
    - select the file and click **Open**.
  - RRF checks the file before uploading it to RRF. A message displays to advice whether the file has uploaded successfully.
  - The name of the successfully uploaded file displays in the **Upload** area.

| Equipment type *                                               |                                                                                               |      |
|----------------------------------------------------------------|-----------------------------------------------------------------------------------------------|------|
| MF/HF (SSB) only                                               | NMARSAT Satellite C communications equipment fitted?<br>Selective Call Number (SCN) required? |      |
| ME/HE & VHE                                                    |                                                                                               |      |
| Visit only                                                     |                                                                                               |      |
| C Handheid VHP only                                            |                                                                                               |      |
| Vessei Name - POPEYE                                           |                                                                                               |      |
| Callsien                                                       |                                                                                               |      |
| Causign                                                        |                                                                                               |      |
|                                                                |                                                                                               |      |
| MMSI -                                                         |                                                                                               |      |
|                                                                |                                                                                               |      |
| Maritime Vessel Safety Form 🤨                                  |                                                                                               |      |
| Drag and drop files here to upload them or click the upload bu | tton to choose a file.                                                                        |      |
| RRF Maritime Vessel Safety Form.pdf                            | *                                                                                             |      |
| turicad 🔗 Unicad complete                                      |                                                                                               |      |
| Charles And And And And And And And And And And                |                                                                                               |      |
|                                                                |                                                                                               |      |
| MMSI for craft associated to parent ship 😗                     |                                                                                               | + Ac |
|                                                                |                                                                                               |      |
|                                                                |                                                                                               |      |

#### 8. Click Submit.

- If there are any errors, a message displays at the top of the *Apply for a New Licence* screen to advise and it will not submit. Correct the error (it will be identified) and click **Submit**.
- If successful, the *Licence Summary* screen displays with a message at the top to advise the licence application has been submitted. A second message then displays requesting you to pay.

| Licence Summary Sean                                | rch $\lor$ Apply/Create $\lor$ Ma         | iintain ∨ Pay Fees ∨ Reference Data ∨<br>                       | Investigations V Correspondence V RSM V dev tools V | r Logan ∨<br>ng manager |
|-----------------------------------------------------|-------------------------------------------|-----------------------------------------------------------------|-----------------------------------------------------|-------------------------|
| O The Licence Application has been submitted        |                                           |                                                                 | ×                                                   | <                       |
| Back                                                |                                           |                                                                 | Create audit Show on map Withdraw Application       |                         |
| ① This is a planned licence on the Reg              | jister. Select [Pay Now] to pay the requi | red fees to complete the registration process. Alternatively, s | select [Create Invoice] to create an invoice.       |                         |
|                                                     |                                           |                                                                 | Invoice Reference Create Invoice Pay Now            |                         |
| Client details $\wedge$                             |                                           |                                                                 |                                                     |                         |
| Client number<br>1526                               | Client name<br>PORT TARANAKI LIMITED      |                                                                 | Email address<br>chris.zawodny@med.govl.nz          |                         |
| + More                                              |                                           |                                                                 |                                                     |                         |
| Application details $\wedge$                        |                                           |                                                                 |                                                     |                         |
| Application number                                  | Application status                        |                                                                 | Application date                                    |                         |
| 100032<br>+ More                                    | Planned                                   |                                                                 | 16-Mar-2022                                         |                         |
| Basic licence details $\wedge$                      |                                           |                                                                 |                                                     |                         |
| Licence ID                                          | Licence number                            | Licence status                                                  | Licence reference                                   |                         |
| 300032                                              | -                                         | Planned                                                         |                                                     |                         |
| Licence type<br>Maritime/Ship/Ship - Voluntary (M3) |                                           |                                                                 |                                                     |                         |
| Equipment type                                      |                                           | INMARSAT Satellite C communications equipment fi                | fitted? Selective Call Number (SCN) required?       |                         |

**Note:** If the client's default method of payment was direct debit, the **Invoice Reference** field and **Create Invoice** button will not display.

- 9. Review details of the submitted application to check they are correct. It has the status of **Planned.** 
  - If there are any errors that need correcting, you can withdraw the application and start again. Refer to <u>Withdraw a Licence Application</u>.
  - If you are authorised to pay the licence fee on behalf of your client and can pay it now, refer to <u>Pay</u> <u>a licence</u> in the RSM Website

- If you are authorised by your client but cannot complete payment for the submitted new licence application, click **Back** to return to your *My Dashboard* screen. You can locate it later and pay the fee to make the licence current on the Register. Refer to <u>Pay a licence</u> in the RSM Website
- If your client is to complete payment for the licence application, click **Back** to return to your *My Dashboard* screen. Contact the client to advise the licence application is ready for payment.

The process ends.

# **Create an Aeronautical Licence**

Once you have identified the correct client, you can continue to create the application for a new licence.

- 1. Select **Apply/Create > Licence** to display the *Apply for a New Licence* screen.
- 2. Enter the client number or name of the client into the **Client** field and select their name from the list that displays. The client details display below.
  - If required, search for the client, copy their client number to the clipboard then paste it into the **Client** field (above). Refer to <u>Search for a client</u>.

| or a New Licence           | Search 🗸               | Batch Processing $\sim$ | Apply/Create 🗸 | Maintain $\vee$ | Pay Fees 🗸 | Reference Data 🗸 | dev tools 💛 | External RadioEngineerARE ~<br>ARE/TELECOM NEW ZEALAND LTD 135963 |
|----------------------------|------------------------|-------------------------|----------------|-----------------|------------|------------------|-------------|-------------------------------------------------------------------|
| Back                       |                        |                         |                |                 |            |                  |             | Submit                                                            |
| Client details             |                        |                         |                |                 |            |                  |             |                                                                   |
| Client *                   |                        |                         |                |                 |            |                  |             |                                                                   |
| Benjamin Smart (507223)    | ×                      |                         |                |                 |            |                  |             |                                                                   |
| Residential/Physical addre | 155                    |                         |                |                 |            |                  |             |                                                                   |
| 26 Some Street, Another St | uburb, Major City, 811 | 12, NZ                  |                |                 |            |                  |             |                                                                   |
| Email                      |                        |                         |                |                 |            |                  |             |                                                                   |
| activate@rsm.govt.nz       |                        |                         |                |                 |            |                  |             |                                                                   |
| Basic details              |                        |                         |                |                 |            |                  |             |                                                                   |
| Licence type *             |                        |                         |                |                 |            |                  |             |                                                                   |

- 3. Select **Aeronautical** in the **Licence Type** field drop down list. An additional mandatory field displays below the licence type field.
  - Click in the blank mandatory field below Licence type and select from the list, (e.g. Aircraft).
  - Click in the next blank mandatory field and select from the list, (e.g. Aircraft). Another mandatory blank field displays.
  - Click in the second additional field and select from the list, (e.g. Aircraft).

|                               | annan ann           |       | Apply/create V | Maintain V | ray rees ~ |  | are/Telecom New Zealand LTD |
|-------------------------------|---------------------|-------|----------------|------------|------------|--|-----------------------------|
|                               |                     |       |                |            |            |  |                             |
| Back                          |                     |       |                |            |            |  | Submit                      |
|                               |                     |       |                |            |            |  | JADANIK                     |
| Client details                |                     |       |                |            |            |  |                             |
| Client *                      |                     |       |                |            |            |  |                             |
| Benjamin Smart (507223) ×     |                     |       |                |            |            |  |                             |
| Residential/Physical address  |                     |       |                |            |            |  |                             |
| 26 Some Street, Another Subur | b, Major City, 8112 | t, NZ |                |            |            |  |                             |
| Email                         |                     |       |                |            |            |  |                             |
| activate@rsm.govt.nz          |                     |       |                |            |            |  |                             |
| Basic details                 |                     |       |                |            |            |  |                             |
| Licence type *                |                     |       |                |            |            |  |                             |
| Aeronautical                  |                     |       | ~              |            |            |  |                             |
| Aircraft                      |                     |       | ~              |            |            |  |                             |
| Aircraft                      |                     |       | ~              |            |            |  |                             |
| Fixed term                    |                     |       |                |            |            |  |                             |
| Commencement date:            |                     |       |                |            |            |  |                             |
| 30-May-2022                   |                     |       |                |            |            |  |                             |
| Anniversary month *           |                     |       |                |            |            |  |                             |

- 4. The **Commencement date** for the licence defaults to today's date, you can change this to a future date, if required.
  - If this is for a fixed term, tick the **Fixed term** check box and select the **Expiry date**. Otherwise leave the check box blank.

- 5. Leave the **Anniversary month** for the licence as the default month that displays for your client, or select a different month, if required.
- 6. Enter the **Callsign** you require.

| Anniversary month *         |  |
|-----------------------------|--|
| Aircraft details            |  |
| Callsign *                  |  |
| ZKAAG                       |  |
| Additional Equipment Fitted |  |
|                             |  |
|                             |  |
|                             |  |

- 7. Click Submit.
  - If there are any errors, a message displays at the top of the *Apply for a New Licence* screen to advise and it will not submit. For example, if the callsign you entered has already been used you are requested to enter a different one and lists available callsigns:

| Aircraft details                                                                                        |       |
|----------------------------------------------------------------------------------------------------|-------|
| Callsign *                                                                                              |       |
| ZKAAA                                                                                                   |       |
| This Callsign has been used, please e<br>different one. Available callsigns are:<br>ZKAAG, ZKAAH, ZKAAI | inter |

- Enter one of the callsigns listed and click **Submit**.
- If successful, the *Licence Summary* screen displays with a message at the top to advise the licence application has been submitted. A second message then displays requesting you to pay.

| icence Summary                                             | Search 🗸 Apply/Create 🗸               | Maintain 🗸 🛛 Pay Fees 🗸                | Reference Data $\lor$ Investigations $\lor$           | Correspondence $\lor$ RSM $\lor$         | dev tools 🗸     | Jeremy Logan V<br>Licensing manager |
|------------------------------------------------------------|---------------------------------------|----------------------------------------|-------------------------------------------------------|------------------------------------------|-----------------|-------------------------------------|
| The Licence Application has been subm                      | nitted                                |                                        |                                                       |                                          |                 | ×                                   |
| Back                                                       |                                       |                                        |                                                       |                                          | Show on map Wit | hdraw Application                   |
| <ul> <li>This is a planned licence on the Regis</li> </ul> | ter. Select [Pay Now] to pay the requ | ired fees to complete the registration | on process. Alternatively, select [Create Invoice] to | create an invoice.                       | Create Invoi    | ce Pay Now                          |
| Client details ^                                           |                                       |                                        |                                                       |                                          |                 |                                     |
| Client number<br>507223                                    | Client name<br>Benjamin Smart         |                                        | Em                                                    | ail address<br>njaminsmart@someisp.co.nz |                 |                                     |
| + More                                                     |                                       |                                        |                                                       |                                          |                 |                                     |
| Application details ^                                      |                                       |                                        |                                                       |                                          |                 |                                     |
| Application number<br>100031                               | Application status<br>Planned         |                                        | Application<br>16-Mar-202                             | date<br>2                                |                 |                                     |
| Licence type<br>Aeronautical/Aircraft/Aircraft (A1)        |                                       |                                        |                                                       | L3                                       |                 |                                     |
| + More                                                     |                                       |                                        |                                                       |                                          |                 |                                     |
| Basic licence details ^                                    |                                       |                                        |                                                       |                                          |                 |                                     |
| Licence ID                                                 | Licence number                        | Licence status                         | Licence refe                                          | rence                                    |                 |                                     |
| 300031                                                     |                                       | Planned                                |                                                       |                                          |                 |                                     |
| Licence type<br>Aeronautical/Aircraft/Aircraft (A1)        |                                       |                                        | Callsign<br>ZKAAG                                     |                                          |                 |                                     |
| Fixed term                                                 |                                       |                                        |                                                       |                                          |                 |                                     |
| No                                                         |                                       |                                        |                                                       |                                          |                 |                                     |
| Commencement date                                          | Expiry date                           | Cancellation date                      | Granted dat                                           | e                                        |                 |                                     |
| 16-Mar-2022                                                |                                       |                                        | (A)                                                   |                                          |                 | 0                                   |

**Note:** If the client's default method of payment was direct debit, the **Invoice Reference** field and **Create Invoice** button will not display.

8. Review details of the submitted application to check they are correct. It has the status of **Planned.** 

- If there are any errors that need correcting, you can withdraw the application and start again. Refer to <u>Withdraw a Licence Application</u>.
- If you are authorised to pay the licence fee on behalf of your client and can pay it now, refer to <u>Pay</u> <u>a licence</u> in the RSM Website.
- If you are authorised by your client but cannot complete payment for the submitted new licence application, click **Back** to return to your *My Dashboard* screen. You can locate it later and pay the fee to make the licence current on the Register. Refer to <u>Pay a licence</u> in the RSM Website.
- If your client is to complete payment for the licence application, click **Back** to return to your *My Dashboard* screen. Contact the client to advise the licence application is ready for payment.

The process ends.

# **Create a Land Mobile - General Channel Licence**

You can create an application for a Land Mobile licence for up to 10 general simplex channels without having to engage an Approved Radio Certifier (ARC) or an Approved Radio Engineer (ARC).

- 1. Select **Apply/Create > Licence** to display the *Apply for a New Licence* screen.
- 2. Enter the client number or name of the client into the **Client** field and select their name from the list that displays. The client details display below.
  - If required, search for the client, copy their client number to the clipboard then paste it into the **Client** field (above). Refer to <u>Search for a client</u>.
- 3. Select **Land Mobile** in the **Licence Type** field drop down list. An additional mandatory field displays below the licence type field.
  - Click in the additional field and select from the list, (e.g. Simplex). Another mandatory blank field displays.
  - Click in the second additional field and select from the list, (e.g. Land Simplex General Channels).

| a New Licence       | Search $\sim$  | Batch Processing $\sim$ | Apply/Create 🗸 | Maintain 🗸 | Pay Fees $\sim$ | Reference Data $\checkmark$ | Investigations $\checkmark$ | Correspondence 🗸 | rsm ~ | dev tools $\sim$ | Sis Admin ~<br>RSM radio enginee |
|---------------------|----------------|-------------------------|----------------|------------|-----------------|-----------------------------|-----------------------------|------------------|-------|------------------|----------------------------------|
|                     |                |                         |                |            |                 |                             |                             |                  |       |                  |                                  |
| Back                |                |                         |                |            |                 |                             |                             |                  |       |                  | Submit                           |
| Client details      |                |                         |                |            |                 |                             |                             |                  |       |                  |                                  |
| Client*             |                |                         |                |            |                 |                             |                             |                  |       |                  |                                  |
| ELECTRICITY ASHB    | URTON LIMITED  | (58) ×                  |                |            |                 |                             |                             |                  |       |                  |                                  |
| Residential/Physica | il address     |                         |                |            |                 |                             |                             |                  |       |                  |                                  |
| 18 Kermode Street,  | Ashburton, NZ  |                         |                |            |                 |                             |                             |                  |       |                  |                                  |
| Email               |                |                         |                |            |                 |                             |                             |                  |       |                  |                                  |
| smart.client@mbie.  | govt.nz        |                         |                |            |                 |                             |                             |                  |       |                  |                                  |
| Basic details       |                |                         |                |            |                 |                             |                             |                  |       |                  |                                  |
| Licence type *      |                |                         |                |            |                 |                             |                             |                  |       |                  |                                  |
| Land Mobile         |                |                         |                | ~          |                 |                             |                             |                  |       |                  |                                  |
| Simplex             |                |                         |                | $\sim$     | •               |                             |                             |                  |       |                  |                                  |
| Land Simplex - Ge   | neral Channels |                         |                | ~          | • 1             |                             |                             |                  |       |                  |                                  |
| Preferred band(s) * |                |                         |                |            |                 |                             |                             |                  |       |                  |                                  |
|                     |                |                         |                |            |                 |                             |                             |                  |       |                  |                                  |

4. Click in the **Preferred band(s)** field and select the band from the list, (e.g. Land Mobile "C" Band). Only bands applicable to the licence type are listed. This is a multi-selection field, so you can select more than one band, (e.g. Land Mobile "C" Band, Land Mobile "D" Band).

**Note:** If you selected a band that requires LA approval, (e.g. HF AM (Radio), Amateur Repeater), your licence application will be automatically sent to the LA when submitted. You will receive advice of the outcome by email and in your *My Dashboard* screen.

5. Click in the **Channels** field and select the channel you require for each Band from the list. Only general channels relative to the selected type of licence will display. Some channels indicate the channel loading, (e.g. FNX125 (15 Existing Licences), to advise the number of existing licences using that channel.

| Basic details                                                                   |        |
|---------------------------------------------------------------------------------|--------|
| licence type *                                                                  |        |
| Land Mobile                                                                     | -      |
| Simplex                                                                         | =      |
| Land Simpley - General Channels                                                 | -      |
| Development handfa)*                                                            |        |
| 449.75 - 450 MHz ( Land Mobile "C" Ba × 458.3375 - 458.54 MHz ( Land Mobile " × | ~      |
| Select a value                                                                  |        |
| 449.75 - 450 MHz ( Land Mobile "C" Band )                                       | 8      |
| Channels* 😑                                                                     |        |
| CNXIB (3 Existing Licences) 兴 — Select a value —                                | $\sim$ |
| 458.3375 - 458.54 MHz ( Land Mobile "D" Band )                                  | 0      |
| Channels* 🌖                                                                     |        |
| DNNX2 X Select a value                                                          | $\sim$ |
| Purpose of the service                                                          |        |
|                                                                                 |        |
|                                                                                 |        |
| Fixed term                                                                      |        |
| Commencement date:<br>1-jun-2022                                                |        |
| Anniversary month *                                                             |        |
| May 🗸                                                                           |        |
| Additional information                                                          | _      |
|                                                                                 |        |
|                                                                                 |        |

**Note:** When you select more than one band (in the **Preferred band(s)** field), a separate **Channel** field displays for to each band and you will need to select the channel(s) for each.

- 6. The **Commencement date** for the licence defaults to today's date, you can change this to a future date, if required.
  - If this is for a fixed term, tick the **Fixed term** check box and select the **Expiry date**. Otherwise leave the check box blank.
- 7. Leave the **Anniversary month** for the licence as the default month that displays for your client, or select a different month, if required.
- 8. Complete the Land Simplex details:
  - Enter the **Number of Sets** required, (e.g. 5).
  - Select the **Location** from the list, (e.g. All New Zealand).

| Preferred band(s) *                                                                |     |
|------------------------------------------------------------------------------------|-----|
| 449.75 - 450 MHz ( Land Mobile "C" Ba.,. 🔋 😣 458.3375 - 458.54 MHz ( Land Mobile " | × × |
| - Select a value                                                                   |     |
|                                                                                    |     |
| 449.75 - 450 MHz ( Land Mobile "C" Band )                                          | 8   |
| Channels * 😶                                                                       |     |
| curve to enound memory Detect a value                                              | Y   |
| 458.3375 - 458.54 MHz ( Land Mobile "D" Band )                                     | 0   |
| Channels * 👴                                                                       |     |
| DNN02 × Select a value                                                             | ×   |
| Burnara of the randre                                                              |     |
| en pope or une pervice.                                                            |     |
|                                                                                    |     |
|                                                                                    | A   |
| Fixed term                                                                         |     |
| Commencement date:                                                                 |     |
| 1-Jun-2022                                                                         |     |
| Anniversary month *                                                                |     |
| May                                                                                |     |
| Additional information                                                             |     |
|                                                                                    |     |
|                                                                                    |     |
| Land simplay details                                                               |     |
| Land simplex details                                                               |     |
| Number of sets *                                                                   |     |
| 5                                                                                  |     |
|                                                                                    |     |
| Site details - transmit location                                                   |     |
| Location *                                                                         |     |
| All New Zealand                                                                    |     |
|                                                                                    |     |
| Back                                                                               |     |
|                                                                                    |     |

#### 9. Click Submit.

- If there are any errors, a message displays at the top of the *Apply for a New Licence* screen to advise and it will not submit. Correct the error (it will be identified) and click **Submit**.
- If successful, the *Licence Summary* screen displays with a message at the top to advise the licence application has been submitted. A second message then displays requesting you to pay.

| Licence Summary Se           | arch V Batch Processing V Apply/Create V                      | Maintain $\lor$ Pay Foes $\checkmark$ | Reference Data 🗸               | Investigations $\vee$      | Correspondence 🗸 | rsm $\vee$ | dev tools 🗸    | Sis Admin V<br>RSM radio engineer |
|------------------------------|---------------------------------------------------------------|---------------------------------------|--------------------------------|----------------------------|------------------|------------|----------------|-----------------------------------|
| () The Licence Application N | as been saturited                                             |                                       |                                |                            |                  | ×          |                |                                   |
|                              |                                                               |                                       |                                |                            |                  |            |                |                                   |
| Back                         |                                                               |                                       |                                |                            |                  |            | Create audit   | Show on map                       |
| ① This is a plann            | ed licence on the Register, Select [Pay Now] to pay the regul | ed fees to complete the registration  | process. Alternatively, select | [Create Involce] to create | r an Involce.    |            |                |                                   |
|                              |                                                               |                                       |                                | Invoir                     | ce Reference     |            | Create Invoice | Pay Now                           |
| Client details               | ^                                                             |                                       |                                |                            |                  |            |                |                                   |
| Client number                | Client name                                                   |                                       |                                | Email address              |                  |            |                |                                   |
| 58                           | ELECTRICITY ASHBURTON LIMITED                                 |                                       |                                | smart.client@mbie.go       | vt.nz            |            |                |                                   |
| + More                       |                                                               |                                       |                                |                            |                  |            |                |                                   |
| Application de               | etails ^                                                      |                                       |                                |                            |                  |            |                |                                   |
| Application number           | Application status                                            |                                       |                                | Application date           |                  |            |                |                                   |
| 100044                       | Planned                                                       |                                       |                                | 1-Jun-2022                 |                  |            |                |                                   |
| Licence type                 |                                                               |                                       |                                |                            |                  |            |                |                                   |
| Land Mobile/Simple           | x/Land Simplex - General Channels (LG)                        |                                       |                                |                            |                  |            |                |                                   |
| + More                       |                                                               |                                       |                                |                            |                  |            |                |                                   |
| Basic licence                | details ^                                                     |                                       |                                |                            |                  |            |                |                                   |
| Licence ID                   | Licence number                                                | Licence status                        |                                | Licence reference          |                  |            |                |                                   |
| 300065                       | 10.7.1                                                        | Planned                               |                                | 30 C                       |                  |            |                |                                   |
| Licence type                 |                                                               |                                       |                                | Number of sets             |                  |            |                |                                   |
| Land Mobile/Simple           | x/Land Simplex - General Channels (LG)                        |                                       |                                | 5                          |                  |            |                |                                   |
| Engineer                     |                                                               |                                       |                                |                            |                  |            |                |                                   |
| RSM Engineering              |                                                               |                                       |                                |                            |                  |            |                |                                   |

**Note:** If the client's default method of payment was direct debit, the **Invoice Reference** field and **Create Invoice** button will not display.

10. Review details of the submitted application to check they are correct and that you are happy with the channel(s) selected. It has the status of **Planned.** 

| SM Engineering      |             |            |                  |                 |           |              |      |       |
|---------------------|-------------|------------|------------------|-----------------|-----------|--------------|------|-------|
| ixed term           |             |            |                  |                 |           |              |      |       |
| .0                  |             |            |                  |                 |           |              |      |       |
| ommencement date    | Expiry date |            | Cancellation dat | te              |           | Granted date |      |       |
| -Jun-2022           |             |            | 1                |                 |           |              |      |       |
| + More              |             |            |                  |                 |           |              |      |       |
| Related licences ~  |             |            |                  |                 |           |              |      | + Add |
| pectrum details ~   |             |            |                  |                 |           |              |      |       |
| Channel             | Low (MHz)   | High (MHz) | Ref. freq. (MHz) | Power dBW(eirp) | Emission  | Polarisation |      |       |
| CNX18               | 449.962500  | 449.975000 | 449.968750       | 14.0            | 10K0F3EJN | Vertical     | View |       |
| DNNK2               | 458.343750  | 458.350000 | 458.346875       | 14.0            | 5K76G1E   | Vertical     | View |       |
| ransmit location de | etails ^    |            |                  |                 |           |              |      | -     |
| Location name       | Grid refere | ince       | Antenna          | Equi            | pment     |              |      |       |
| ALL NEW ZEALAND     |             |            | UNKNOWN          |                 |           | View         |      |       |
| leceive location de | tails ^     |            |                  |                 |           |              |      |       |
| Location name       | Grid refere | ince       | Antenna          | Equi            | pment     |              |      |       |
| MOBILE              |             |            | UNKNOWN          |                 |           | View         |      |       |
| conditions ^        |             |            |                  |                 |           |              |      |       |
| earlife conditions  |             |            |                  |                 |           |              |      |       |
| prenie contractoria |             |            |                  |                 |           |              |      |       |

• If there are any errors that need correcting, you can withdraw the application and start again. Refer to <u>Withdraw a Licence Application</u>.

- If you are authorised to pay the licence fee on behalf of your client and can pay it now, refer to <u>Pay</u> <u>a licence</u> in the RSM Website.
- If you are authorised by your client but cannot complete payment for the submitted new licence application, click **Back** to return to your *My Dashboard* screen. You can locate it later and pay the fee to make the licence current on the Register. Refer to <u>Pay a licence</u> in the RSM Website.
- If your client is to complete payment for the licence application, click **Back** to return to your *My Dashboard* screen. Contact the client to advise the licence application is ready for payment.

The process ends.

# **Create a Microwave Fixed Point-to-Point Bi-directional Licence**

This type of licence requires the ARE or ARC to craft the licence for their client.

- 1. Select **Apply/Create > Licence** to display the *Apply for a New Licence* screen.
- 2. Enter the client number in the **Client** field and select their name from the list. Their client details display in the fields below.
  - If required, search for the client, copy their client number to the clipboard then paste it into the **Client** field (above). Refer to <u>Search for a client</u>.

| Apply for a New Licence          | Search $\lor$ | Batch Processing $\vee$ | Apply/Create $arphi$ | Maintain 🗸 | Pay Fees $\sim$ | Reference Data 🗸 | External RadioEngineerARE V<br>ARE/TELECOM NEW ZEALAND LTD 135563 |
|----------------------------------|---------------|-------------------------|----------------------|------------|-----------------|------------------|-------------------------------------------------------------------|
|                                  |               |                         |                      |            |                 |                  |                                                                   |
| Client details                   |               |                         |                      |            |                 |                  | Submit                                                            |
| Client *                         |               |                         |                      |            |                 |                  |                                                                   |
| 90 MILE REALTY LIMITED (600079   | ) ×           |                         |                      |            |                 |                  |                                                                   |
| Residential/Physical address     |               |                         |                      |            |                 |                  |                                                                   |
| 180 Bank Street, Regent, Whangar | ei, 0112, NZ  |                         |                      |            |                 |                  |                                                                   |
| Email                            |               |                         |                      |            |                 |                  |                                                                   |
| tester56@fostermoore.com         |               |                         |                      |            |                 |                  |                                                                   |
| Basic details                    |               |                         |                      |            |                 |                  |                                                                   |
| Licence type *                   |               |                         |                      |            |                 |                  |                                                                   |

- 3. Select **Fixed** in the **Licence Type** field drop down list. An additional mandatory field displays below the licence type field.
  - Click in the additional field and select from the list, (i.e. Point-point). Another mandatory blank field displays.
  - Click in the second additional field and select from the list, (e.g. Fixed >=1 GHz (Bi-directional)).
- Click in the Preferred band(s) field and select the band from the list, (e.g. 10700 11700 MHz (Fixed "11G" Band)). Only bands applicable to the selected licence type are listed. This is a multi-selection field so you can select more than one band, if required.

| Licence type *                                                                                              |        |
|----------------------------------------------------------------------------------------------------|--------|
| Fixed                                                                                                    | ~      |
| Point-to-point                                                                                              | $\sim$ |
| Fixed >=1 GHz (Bi-directional)                                                                              | $\sim$ |
| Preferred band(s) *                                                                                         |        |
| $\boxed{10700-11700~MHz}$ ( Fixed "11G" Band ) $\qquad \sim \qquad \rightarrow Select ~a value \rightarrow$ | Ŷ      |
| 10700 - 11700 MHz ( Fixed "11G" Band )                                                                      | 0      |
| Engineer *                                                                                                  |        |
| External RadioEngineerARE                                                                                   | ~      |
| Purpose of the service                                                                                      |        |
| New licence                                                                                                 |        |
|                                                                                                    |        |
| Fixed term                                                                                                  |        |
| Commencement date                                                                                           |        |
| 7-Jun-2022                                                                                                  |        |
| Anniversary month *                                                                                         |        |
| February 🗸                                                                                                  |        |
| Additional information                                                                                      |        |
|                                                                                                    |        |
|                                                                                                    | 1      |
|                                                                                                    |        |
| Back                                                                                                    |        |

5. Enter the **Purpose of the service**, (e.g. New licence), if required.

- 6. The **Commencement date** for the licence defaults to today's date, you can change this to a future date, if required.
  - If this is for a fixed term, tick the **Fixed term** check box and select the **Expiry date**. Otherwise leave the check box blank.
- 7. Leave the **Anniversary month** for the licence as the default month that displays for your client, or select a different month, if required.
- 8. Click Submit.
  - If there are any errors, a message displays at the top of the *Apply for a New Licence* screen to advise and it will not submit. Correct the error (it will be identified) and click **Submit**.
  - If successful, the *Craft* screen displays with a message at the top to advise the licence application has been submitted. Go to <u>Craft the Point-to-point Bi-directional Licence</u>.

| Craft |                           | Search $\vee$ | Batch Processing $\checkmark$ | Apply/Create $\checkmark$ | Maintain $\checkmark$ | Pay Fees $\checkmark$ | Reference Data 🗸 | External RadioEngineerARE ~<br>ARE/TELECOM NEW ZEALAND LTD 135563 |
|-------|---------------------------|---------------|-------------------------------|---------------------------|-----------------------|-----------------------|------------------|-------------------------------------------------------------------|
|       | O The Licence Application | has been subn | iitted                        |                           |                       |                       |                  | ×                                                                 |
|       |                           |               |                               |                           |                       |                       |                  | Withdraw Application                                              |
|       | Client details ^          |               |                               |                           |                       |                       |                  |                                                                   |
|       | Client number             | Clien         | t name                        |                           |                       |                       |                  |                                                                   |
|       | 600079                    | 90 M          | LE REALTY LIMITED             |                           |                       |                       |                  |                                                                   |
|       | + More                    |               |                               |                           |                       |                       |                  |                                                                   |
|       | Application details       | ~             |                               |                           |                       |                       |                  |                                                                   |
|       | Application number        | Appli         | cation status                 |                           |                       |                       | Application date |                                                                   |
|       | 100609                    | Awai          | ing Engineering Certificatio  | n                         |                       |                       | 7-Jun-2022       |                                                                   |
|       | Licence type              |               |                               |                           |                       |                       |                  |                                                                   |

**Note:** If you selected a band that requires LA approval, (e.g. HF AM (Radio), Amateur Repeater), you remain in the *Apply for a new* licence screen. A message displays at the top of the screen to advice the licence application has been submitted and the application status is now **Awaiting Licencing Agency Recommendation**.

- Once the LA has reviewed your application you will receive an email advice and the application will display in your *My Dashboard* screen for action.
- If the LA **Declined**, you remain in the *Apply for a new licence'* screen. Change the details on the application and submit again.
- If the LA **Approved**, the *Craft* screen displays. Go to <u>Craft the Point-to-point Bi-directional</u> <u>Licence</u>.

# Craft the Point-to-point Bi-directional Licence

Once you submit your licence application or after the LA has approved the band(s) you selected, the *Craft* screen displays and takes you to the **Basic licence details** section to complete.

Before licence can be certified you must complete all five (5) crafting sections. As you indicate each section is complete, (i.e. Done), a ticked green icon displays next to the section heading. You can make edits to the data in any completed section before making payment.

**Note:** You can withdraw the licence at any time until the licence has been certified. Refer to <u>Withdraw a</u> <u>Licence Application</u>.

#### Craft the basic licence details

1. Scroll down the *Craft* screen to view the **Basic licence details**. The only mandatory field is **Licence classification**.

| pplication number                                                                                                    | Application stat                                                   | itus                                               |                |                         | Application date |                  |              |  |
|----------------------------------------------------------------------------------------------------|--------------------------------------------------------------------|----------------------------------------------------|----------------|-------------------------|------------------|------------------|--------------|--|
| 00609                                                                                                    | Awaiting Engine                                                    | eering Certification                               |                |                         | 7-Jun-2022       |                  |              |  |
| lcence type                                                                                                    |                                                                    |                                                    |                |                         |                  |                  |              |  |
| ixed/Point-to-point/Fixed >=1                                                                                                    | 1 GHz (Bi-directional) (FJ)                                        |                                                    |                |                         |                  |                  |              |  |
| + More                                                                                                    |                                                                    |                                                    |                |                         |                  |                  |              |  |
|                                                                                                    |                                                                    |                                                    |                |                         |                  |                  | Copy Licence |  |
|                                                                                                    |                                                                    |                                                    |                |                         |                  |                  |              |  |
| <ul> <li>Basic licence details</li> </ul>                                                                                                    | s                                                                  |                                                    |                |                         |                  |                  | Done         |  |
| Licence ID                                                                                                    |                                                                    | Licence number                                     |                | Licence status          |                  |                  |              |  |
| 300857                                                                                                    |                                                                    |                                                    |                | Incomplete              |                  |                  |              |  |
| Licence reference                                                                                                    |                                                                    |                                                    |                |                         |                  |                  |              |  |
| 1                                                                                                    |                                                                    |                                                    |                |                         |                  |                  |              |  |
|                                                                                                    |                                                                    |                                                    |                |                         |                  |                  |              |  |
| Licence type                                                                                                    |                                                                    |                                                    |                |                         |                  |                  |              |  |
| Licence type<br>Fixed / Point-to-point / Fixed                                                                                                    | d >=1 GHz (Bi-directional) (F)                                     | 3)                                                 | Change licence | e type                  |                  |                  |              |  |
| Licence type<br>Fixed / Point-to-point / Fixed<br>System ID                                                                                                    | d >=1 GHz (Bi-directional) (F)                                     | 3)                                                 | Change licence | e type                  |                  | Description      |              |  |
| Licence type<br>Fixed / Point-to-point / Fixed<br>System ID<br>Start typing to search for a s                                                                                                    | d >=1 GHz (Bi-directional) (Fj<br>system ID                        | 3)                                                 | Change licence | cSY code                |                  | Description      |              |  |
| Licence type<br>Fixed / Point-to-point / Fixed<br>System ID<br>Start typing to search for a s                                                                                                    | d >=1 GHz (Bi-directional) (F)<br>system ID                        | 3)                                                 | Change licence | CSY code                |                  | Description      |              |  |
| Licence type<br>Fixed / Point-to-point / Fixed<br>System ID<br>Start typing to search for a :<br>Licence classification *                                                                                                    | d >=1 GHz (Bi-directional) (F)<br>system ID<br>ection              | 3)                                                 | Change licence | cSY code                |                  | Description<br>- |              |  |
| Licence type<br>Fixed / Point-to-point / Fixed<br>System ID<br>Start typing to search for a :<br>Licence classification *<br>Transmit with Receive Prote                                                                                                    | d >=1 GHz (Bi-directional) (F)<br>system ID<br>ection              | 7)                                                 | Change licence | cSY code                |                  | Description<br>= |              |  |
| Licence type<br>Fixed / Point-to-point / Fixed<br>System ID<br>Start typing to search for a :<br>Licence classification *<br>Transmit with Receive Prote<br>Engineer                                                                                                    | d >=1 GHz (Bi-directional) (F)<br>system ID<br>ection<br>ABFR0n2)  | 1)<br>Re-assign                                    | Change Econor  | cSY code                |                  | Description<br>- |              |  |
| Licence type<br>Fixed / Point-to-point / Fixed<br>System ID<br>Start typing to search for a :<br>Ucence classification *<br>Transmit with Receive Prote<br>Engineer<br>External RadioEngineerARE (j                                                                                       | d >=1 GHz (Bi-directional) (F)<br>system ID<br>ection<br>AREB002)  | 7)<br>Re-assign                                    | Change Econor  | e type<br>CSY code<br>- |                  | Description<br>- |              |  |
| Licence type<br>Fixed / Point-to-point / Fixed<br>System ID<br>Start typing to search for a :<br>Licence classification *<br>Transmit with: Receive Prote<br>Engineer<br>External RadioEngineerARE ()<br>Fixed term                                                                       | d >=1 GHz (Bi-directional) (Fj<br>system ID<br>section<br>AREBOO2) | 1)<br>Re-assign                                    | Change Scence  | e type<br>CSY code<br>- |                  | Description<br>- |              |  |
| Licence type Fixed / Point-ta-point / Fixed System ID Start typing to search for a r Licence classification * Transmit with Receive Prote Engineer External RadioEngineerARE ( Fixed term Commencement date Commencement date                                                             | d >=1 GHz (Bi-directional) (F)<br>system ID<br>ection<br>ARE8002)  | 1)<br>Re-assign                                    | Change licence | e type<br>CSY code<br>- |                  | Description<br>- |              |  |
| Licence type Fixed / Point-ta-point / Fixed / Point-ta-point / Fixed System ID Start typing to search for a r Licence classification * Transmit with Receive Prote Engineer External RadioEngineerARE ( Fixed term Commencement date 7-jun-2022                                           | d >=1 GHz (Bi-directional) (F)<br>system ID<br>ection<br>ARE8002)  | 1)<br>Re-assign                                    | Change Bonno   | e type<br>CSY code<br>- |                  | Description<br>- |              |  |
| Licence type<br>Fixed / Point-to-point / Fixed<br>Spatem ID<br>Start typing to search for a r<br>Uicence classification *<br>Transmit with Receive Prote<br>Engineer<br>External RadioEngineerARE (<br>Fixed term<br>Commencement date<br>7-Jun-2022<br>Anniversary month *               | d >=1 GHz (Bi-directional) (F) system ID ection ARE8002)           | 3)<br>Re-assign<br>Annual licence fees             | Change Bonno   | e type<br>CSY code<br>- |                  | Description<br>- |              |  |
| Licence type<br>Fixed / Point-to-point / Fixed<br>System ID<br>Start typing to search for a :<br>Ucence classification *<br>Transmit with Receive Prote<br>Engineer<br>External RadioEngineerARE (<br>  Fixed term<br>Commencement date<br>7:-Jun-2022<br>Anniversary month *<br>February | d >=1 GHz (Bi-directional) (F)<br>system ID<br>ection<br>AREBOO2)  | 7)<br>Re-assign<br>Annual licence fees<br>\$150.00 | Change Econol  | n type<br>CSY code<br>- |                  | Description<br>- |              |  |
| Licence type<br>Fixed / Point-to-point / Fixed<br>System ID<br>Start typing to search for a :<br>Licence classification *<br>Transmit with Receive Prote<br>Engineer<br>External RadioEngineerARE (<br>i fixed term<br>Commencement date<br>7-jun-2022<br>Anhiversary month *<br>February | d >=1 GHz (Bi-directional) (F)<br>system ID<br>ection<br>AREBOD2)  | 7)<br>Re-assign<br>Annual licence fees<br>\$150.00 | Change Scence  | e bype<br>CSY code<br>- |                  | Description<br>- |              |  |

- If required, update or add any information and click **Save**.
- 2. Click **Done**. The screen refreshes and displays a ticked green icon next to Basic licence indicating it has been completed and you are taken to the next section, (i.e. Spectrum details).

#### Craft the Spectrum details

You now craft the spectrum details for the licence.

|                                                                                                    | ~                                              |                  |                 |          |                  |                   |
|----------------------------------------------------------------------------------------------------|------------------------------------------------|------------------|-----------------|----------|------------------|-------------------|
| plication number                                                                                      | Application status                             |                  |                 |          | Application date |                   |
| 0609                                                                                                  | Awaiting Engineering Certif                    | ication          |                 |          | 7-jun-2022       |                   |
| ence type                                                                                             |                                                |                  |                 |          |                  |                   |
| ed/Point-to-point/Fixed >=                                                                            | 1 GHz (Bi-directional) (F))                    |                  |                 |          |                  |                   |
| - More                                                                                                |                                                |                  |                 |          |                  |                   |
|                                                                                                    |                                                |                  |                 |          |                  | Copy Licence      |
| Basic licence detail                                                                                  | s                                              |                  |                 |          |                  | Continue crafting |
| O Spectrum details                                                                                    |                                                |                  |                 |          |                  | Done              |
|                                                                                                    |                                                |                  |                 |          |                  |                   |
| earch for a spectrum record                                                                           | d                                              |                  |                 | _        |                  |                   |
| start typing to search for a                                                                          | spectrum record                                |                  |                 | -        |                  |                   |
|                                                                                                    | 1000 State Nation State State State            | Ref. freq. (MHz) | Power dBW(eirp) | Emission | Polarisation     |                   |
| Channel                                                                                               | Low (MHz) High (MHz)                           |                  |                 |          |                  |                   |
| Channel<br>+ Show radiation pattern                                                                   | Low (MHz) High (MHz)                           |                  |                 |          |                  |                   |
| Channel<br>+ Show radiation pattern<br>O Transmit location d                                          | Low (MHz) High (MHz)<br>S<br>Ietails           |                  |                 |          |                  | Done              |
| Channel<br>+ Show radiation pattern<br>O Transmit location d<br>O Receive location de                 | Low (MHz) High (MHz)<br>s<br>letails<br>rtails |                  |                 |          |                  | Done ~            |
| Channel<br>+ Show radiation pattern<br>O Transmit location d<br>O Receive location de<br>O Conditions | Low (MHz) High (MHz)<br>S<br>Ietails<br>Hails  |                  |                 |          |                  | Done ~<br>Done ~  |

3. In the **Spectrum details** section, begin entering the channel you require in the **Search for a spectrum record** field, (e.g. 11g2). Select the channel you require from the list. It displays under **Spectrum details**.

| O Spectrum deta | ils          |              |                  |                 |           |              | Done        |
|-----------------|--------------|--------------|------------------|-----------------|-----------|--------------|-------------|
| Channel         | Low (MH2)    | High (MHz)   | Ref. freq. (MHz) | Power dBW(eirp) | Emission  | Polarisation |             |
| 11G2            | 10735.000000 | 10775.000000 | 10755.000000     | 0.0             | 40M0F7WWX | Non-specific | View Remove |

- 4. Click **View** and complete the mandatory fields to update the spectrum information. For example:
  - Select the frequency in the **Polarisation** field list, (e.g. Vertical).
  - Update the **Power dBW (eirp)** field, (e.g. 30).
  - Change the frequency in the **Emissions** field, (e.g. 40m0d7wwx).

| Basic licence deta    | ails         |                            |                  |              |                  |              |            |      |        |                | 0         | ontinue crafting | ]   |
|-----------------------|--------------|----------------------------|------------------|--------------|------------------|--------------|------------|------|--------|----------------|-----------|------------------|-----|
| ) Spectrum details    |              |                            |                  |              |                  |              |            |      |        |                |           | Done             | ]   |
| hannel                | Low (MHz)    | High (MHz)                 | Ref. freq. (MHz) | Power dBW(ei | rp) Emission     | Polaris      | tion       |      |        |                |           |                  |     |
| 62                    | 10735.000000 | 10775.000000               | 10755.000000     |              | 0.0 40M0F7WWX    | Non-sp       | cific      | View | Remove | ]              |           |                  |     |
| Spectrum details      |              |                            |                  |              |                  |              |            |      |        |                |           |                  |     |
| Spectrum type         |              | Spec                       | ctrum status     |              |                  | Service type |            |      |        | Polarisation * |           |                  |     |
| Channel               |              | Spectrum status<br>Pending |                  |              |                  | Fixed        |            |      |        | Vertical       |           |                  | ×   |
| Start date            |              | End                        | date             |              |                  |              |            |      |        |                |           |                  |     |
| 7-jun-2022            |              | -                          |                  |              |                  |              |            |      |        |                |           |                  |     |
| Remarks               |              |                            |                  |              |                  |              |            |      |        |                |           |                  |     |
|                       |              |                            |                  |              |                  |              |            |      |        |                |           |                  |     |
| Reference frequenc    | ies          |                            |                  |              |                  |              |            |      |        |                |           | +                | Add |
| Ref. Freq. (MHz) *    | 3            | Frequency type *           |                  | P            | ower dBW (eirp)* |              | Power type |      |        |                | Tolerance |                  |     |
| 10755.000000          |              | Carrier Frequency          |                  | ~ [          | 30.0             |              | Mean Pow   | er   |        | ~              | ±75 ppm   |                  |     |
| Emissions *           |              |                            |                  |              |                  |              |            |      |        |                |           |                  |     |
| 40m0d7wwx             |              |                            |                  |              |                  |              |            |      |        |                |           | Remov            |     |
|                       |              |                            |                  |              |                  |              |            |      |        |                |           | -                |     |
|                       |              |                            |                  |              |                  |              |            |      |        |                |           |                  |     |
|                       |              |                            |                  |              |                  |              |            |      |        |                |           | Cancel Sa        | we  |
|                       |              |                            |                  |              |                  |              |            |      |        |                |           |                  |     |
| Show radiation patter |              |                            |                  |              |                  |              |            |      |        |                |           |                  |     |

- Click Save.
- 5. Click **Done** in the Spectrum details section. A ticked green icon displays for the Spectrum details indicating it has been completed and you are taken to the next section, (i.e. Transmit location details).

#### **Craft Transmit Location details**

You now craft the transmit location for the licence.

| Basic licence details                                    |                |         |           | Continue crafting   |
|----------------------------------------------------------|----------------|---------|-----------|---------------------|
| Spectrum details                                         |                |         |           | Continue crafting ~ |
| ) Transmit location deta                                 | ails           |         |           | Done                |
| Search transmit location                                 |                |         |           |                     |
| Search                                                   |                |         | 0         |                     |
| + more options                                           |                |         |           | Clear Search        |
|                                                          |                |         |           |                     |
| ocation name                                             | Grid reference | Antenna | Equipment |                     |
| ocation name                                             | Grid reference | Antenna | Equipment | Done                |
| ocation name<br>) Receive location detai<br>) Conditions | Grid reference | Antenna | Epulpment | Done v              |

- 1. Type the location in the **Search transmit location** field, (e.g. Kaukau). This can be a location name, location ID or location description.
  - If required, click **More Opti**ons to select a **Location Type** and/or **Georeference details**.
- Click Search. A list of matching locations displays.
   Note: If you entered a location ID only one record displays.

| Basic lice                            | nce details                                  |                           |          |      |         |          |          |        | Continue crafting                          |   |
|---------------------------------------|----------------------------------------------|---------------------------|----------|------|---------|----------|----------|--------|--------------------------------------------|---|
| O Spectrum                            | details                                      |                           |          |      |         |          |          |        | Continue crafting                          |   |
| () Transmit                           | location details                             |                           |          |      |         |          |          |        | Done                                       |   |
| Search transm<br>Kaukau<br>+ More Opt | it location                                  |                           |          |      |         | ]•       |          |        | Clear Search                               |   |
| Applied filters                       | Location type: Point, Lo                     | ation visibility: Visible |          |      |         | (1)      |          |        | 19 results found   Showing [20 per page V] |   |
| D                                     | Location name                                | Location description      | Altitude | Мар  | Easting | Northing | District |        |                                            |   |
| 42860                                 | (akl-006-023-A)<br>[Wikku] <b>_Waikaukau</b> |                           | 27       | RA31 | 457,43  | 141.65   | AK       | Select |                                            |   |
| 24932                                 | 74 KAUKAU                                    | BCL base station site     | 426      | BQ31 | 490.79  | 337.87   | WN       | Select |                                            |   |
| 1369                                  | KAUKAU                                       |                           | 425      | BQ31 | 489.79  | 337.87   | WN       | Select |                                            |   |
| 22294                                 | KAUKAU                                       |                           | 425      | BQ31 | 489.79  | 337.87   | WN       | Select |                                            |   |
| 43188                                 | KAUKAU                                       |                           | 420      | BQ31 | 489.79  | 337.87   | WN       | Select |                                            |   |
| 24387                                 | KAUKAU                                       | Vodafone GSM cellular     | 437      | B031 | 489.79  | 339.67   | WN       | Select |                                            | 0 |

• Click **Select** next to the location you require.

| Spectrum details         |                    |         |           |      | Continue crafting ~ |
|--------------------------|--------------------|---------|-----------|------|---------------------|
| O Transmit location deta | ils                |         |           |      | Done                |
|                          |                    |         |           |      |                     |
| Location name            | Grid reference     | Antenna | Equipment |      |                     |
| 74 KAUKAU                | 8031 490.79 337.87 |         |           | View |                     |
|                          |                    |         |           |      |                     |

Click View. The transmit location details display to enter the antenna information.
 Note: If the location, antenna or equipment you require doesn't display in the drop down list, you can add it. Refer to <u>Add Reference Data</u>.

| location name                   |            | Location type                                            |                           |                       |                |             |  |
|---------------------------------|------------|----------------------------------------------------------|---------------------------|-----------------------|----------------|-------------|--|
| A KAUKAU                        |            | POINT                                                    |                           |                       |                |             |  |
| Мар                             | Easting    |                                                          | Northing                  |                       |                |             |  |
| IQ31                            | 490.79     |                                                          | 337.87                    |                       | + Show all Geo | ref types   |  |
| Antenna                         |            |                                                          |                           |                       |                |             |  |
| earch antenna *                 |            |                                                          |                           |                       |                |             |  |
| Antenna identifier, make, mode  | l, or type |                                                          |                           |                       |                |             |  |
| intenna identifier              |            | Version                                                  |                           | Make                  |                | Model       |  |
| 964                             |            | 1                                                        |                           | ANDREW                |                | VHLPX2.5-15 |  |
| ype                             |            | Remarks                                                  |                           |                       |                |             |  |
| PARABOLIC 11G BAND              |            | Xpol 30 dB.<br>Specifications for Z band (10.7-<br>only. | 11.7 GHz) frequency range |                       |                |             |  |
| Azimuth (wrt True North)        |            | Elevation (wrt Horizontal)                               |                           | Height (AGL metres) * |                |             |  |
|                                 |            |                                                          |                           | 25                    |                |             |  |
| Equipment                       |            |                                                          |                           |                       |                |             |  |
| Search equipment *              |            |                                                          |                           |                       |                |             |  |
| Equipment identifier, make or i | nodel      |                                                          |                           |                       |                |             |  |
| Equipment identifier            |            | Version                                                  |                           | Make                  |                | Model       |  |
| 1038                            |            | 1                                                        |                           | AVIAT                 |                | ODU 600     |  |
| Propagation                     |            |                                                          |                           |                       |                |             |  |
| Configuration loss (dB)         |            |                                                          |                           |                       |                |             |  |
|                                 |            |                                                          |                           |                       |                |             |  |

- Begin typing the antenna type in the Search antenna field, (e.g. 11g) and select the one you require from the list. Details of the selected antenna display below.
   Note: If required, you can click the antenna identifier link to view the antenna record.
- Enter the height of the antenna in the **Height (AGL metres)** field, (e.g. 25). The **Azimuth** and **Elevation** fields are optional.
- Begin typing the equipment identifier, make or model in the **Search equipment** field, (e.g. Aviat) and select the relevant option from the list. Details of the selected equipment display below this field.

**Note:** If required, you can click the equipment identifier link to view the equipment record.

• Click **Save.** The transmit location record displays.

| O Transmit location details |                    |                    |               | Done        | ^ |
|-----------------------------|--------------------|--------------------|---------------|-------------|---|
| Location name               | Grid reference     | Antenna            | Equipment     |             |   |
| 74 KAUKAU                   | 8031 490.79 337.87 | ANDREW VHLPX2.5-15 | AVIAT ODU 600 | View Remove |   |

4. Click **Done** in the Transmit location details section. A ticked green icon displays for the Transmit location details indicating it has been completed and you are taken to the next section, (i.e. Receive location details)

#### **Craft Receive Location details**

You now craft the receive location for the licence.

| Basic licence details   |                |         |           | Continue crafting ~ |
|-------------------------|----------------|---------|-----------|---------------------|
| Spectrum details        |                |         |           | Continue crafting   |
| Transmit location det   | tails          |         |           | Continue crafting.  |
| Receive location deta   | ails           |         |           | Done                |
| Search receive location |                |         |           |                     |
| + More Options          |                |         |           |                     |
|                         |                |         |           | Clear Search        |
| Location name           | Grid reference | Antenna | Equipment |                     |
| O Conditions            |                |         |           | Done                |
| note and attachm        | nent v         |         |           | + Add               |

- 1. Type the receive location in the **Search receive location** field, (e.g. Towai). This can be a location name, location ID or location description.
  - If required, click **More Options** to select a **Location Type** and/or **Georeference details**.

| ○ Receive location details | Done         | ^ |
|----------------------------|--------------|---|
| Search receive location    |              |   |
| Search - Less Options      |              |   |
| Point                      |              |   |
| Georeference details       |              |   |
|                            | Clear Search |   |

Click Search. A list of matching locations displays.
 Note: If you entered a location ID only one record displays.

| ceive l                                              | ocation details                                                                                                    |                                                                                     |                                          |                                             |                                                           |                                                                                              |                                        |                                                          | Done                                   | 2          |
|------------------------------------------------------|----------------------------------------------------------------------------------------------------|-------------------------------------------------------------------------------------|------------------------------------------|---------------------------------------------|-----------------------------------------------------------|----------------------------------------------------------------------------------------------|----------------------------------------|----------------------------------------------------------|----------------------------------------|------------|
| receive                                              | e location                                                                                                    |                                                                                     |                                          |                                             |                                                           |                                                                                              |                                        |                                                          |                                        |            |
| 1                                                    |                                                                                                    |                                                                                     |                                          |                                             |                                                           | 0                                                                                            |                                        |                                                          |                                        |            |
| ore Opt                                              | tions                                                                                                    |                                                                                     |                                          |                                             |                                                           |                                                                                              |                                        |                                                          |                                        |            |
|                                                      |                                                                                                    |                                                                                     |                                          |                                             |                                                           |                                                                                              |                                        |                                                          | Clear Sear                             | ch         |
| ch re                                                | sults                                                                                                    |                                                                                     |                                          |                                             |                                                           |                                                                                              |                                        |                                                          |                                        |            |
| d filters                                            | Location type: Point, Loc                                                                                                    | ation visibility: Visible                                                           |                                          |                                             |                                                           |                                                                                              |                                        |                                                          | 17 results found   Showing 20 per pag  | e 🗸        |
| d filters                                            | : Location type: Point, Loc                                                                                                  | ation visibility: Visible                                                           |                                          |                                             |                                                           | < 1 >                                                                                        |                                        |                                                          | 17 results found   Showing (20 per pag | • •        |
| d filters                                            | : Location type: Point, Loc<br>Location name                                                                                 | ation visibility: Visible<br>Location description                                   | Altitude                                 | Мар                                         | Easting                                                   | < 1 ><br>Northing                                                                            | District                               |                                                          | 17 results found   Showing (20 per pag | e <b>v</b> |
| d filters<br>ID<br>1487                              | Location type: Point, Loc<br>Location name<br>MT TOWAI                                                                       | ation visibility: Visible<br>Location description                                   | Altitude<br>348                          | Map<br>BQ32                                 | Easting<br>616.78                                         | < 1 ><br>Northing<br>333.86                                                                  | District                               | Select                                                   | 17 results found   Showing [20 per pag | e 🗸        |
| d filters<br>ID<br>1487<br>4765                      | E Location type: Point, Loc<br>Location name<br>MT TOWAI<br>PAPATOWAI                                                        | ation visibility: Visible                                                           | Attitude<br>348<br>20                    | Map<br>8032<br>CG14                         | Easting<br>616.78<br>292.42                               | C 1 ><br>Northing<br>333.86<br>376.90                                                        | District<br>WN<br>QT                   | Select                                                   | 17 results found   Showing (20 per pag |            |
| d filters<br>ID<br>1487<br>4765<br>26376             | Location type: Point, Loc<br>Location name<br>MT TOWAI<br>PAPATOWAI<br>PAPATOWAI                                             | ation visibility: Visible<br>Location description                                   | Attitude<br>348<br>20<br>500             | Map<br>8032<br>C614<br>C614                 | Easting<br>616.78<br>292.42<br>313.38                     | C 1 > Northing 333.86 376.90 399.96                                                          | District<br>WN<br>OT<br>OT             | Select<br>Select<br>Select                               | 17 results found   Showing (20 per pag | 8 ¥        |
| d filters<br>ID<br>1487<br>4765<br>26376<br>40335    | Location type: Point, Loc<br>Location name<br>MT TOWAI<br>PAPATOWAI<br>PAPATOWAI<br>PAPATOWAI VRFF FIRE<br>STATION           | ation visibility: Visible Location description Papatowai Voluntary Rural Fire Force | Altitude<br>348<br>20<br>500<br>20       | Map<br>8032<br>CG14<br>CG14<br>CG14         | Easting<br>616.78<br>292.42<br>313.38<br>293.43           | K 1 >           Northleg           333.86           376.90           399.96           375.91 | District<br>WN<br>OT<br>OT<br>OT       | Select<br>Select<br>Select<br>Select                     | 17 results found   Showing (20 per pag | • •        |
| d filters<br>1487<br>4765<br>26376<br>40335<br>15838 | Elocation type: Point, Loc<br>Location name<br>MT TOWAI<br>PAPATOWAI<br>PAPATOWAI<br>PAPATOWAI VRFF FIRE<br>STATION<br>TOWAI | ation visibility: Visible<br>Location description                                   | Attitude<br>348<br>20<br>500<br>20<br>20 | Map<br>8032<br>0614<br>0634<br>0634<br>0634 | Easting<br>616.78<br>292.42<br>313.38<br>293.43<br>992.24 | < 1 ><br>Northing<br>333.86<br>376.90<br>399.96<br>375.91<br>743.27                          | District<br>WN<br>OT<br>OT<br>OT<br>NL | Select<br>Select<br>Select<br>Select<br>Select<br>Select | 17 results found   Showing (20 per peg | 0 ¥        |

• Click **Select** next to the location you require. The selected receive location displays in the Receive location details area.

| O Receive location details |                    |         |           |               | Done | 3 |
|----------------------------|--------------------|---------|-----------|---------------|------|---|
| Location name              | Grid reference     | Antenna | Equipment |               |      |   |
| TOWAI                      | 8Q32 614.78 333.86 |         |           | View . Ramove |      |   |

Click View. The receive location details display ready for you to enter the antenna information.
 Note: If the location, antenna or equipment you require doesn't display in the drop down list, you can add it. Refer to <u>Add Reference Data</u>.

| ocation name                             | Location type                                              |                        |              |                |  |
|------------------------------------------|------------------------------------------------------------|------------------------|--------------|----------------|--|
| rowai                                    | POINT                                                      |                        |              |                |  |
| Map Easting                              |                                                            | Northing               |              |                |  |
| 9Q32 614.78                              |                                                            | 333.86                 | + Show all G | eo ref types   |  |
| Antenna                                  |                                                            |                        |              |                |  |
| Search antenna *                         |                                                            |                        |              |                |  |
| Antenna identifier, make, model, or type |                                                            |                        |              |                |  |
| Intenna identifier                       | Version                                                    | Make                   |              | Model          |  |
| 1964                                     | 1                                                          | ANDREW                 |              | VHLP902.5-15   |  |
| Type                                     | Remarks                                                    |                        |              |                |  |
| PARABOLIC 11G BAND                       | Xpol 30 dB.<br>Specifications for Z band (10.7-11<br>only. | 7 GHz) frequency range |              |                |  |
| Azimuth (wrt True North)                 | Elevation (wrt Horizontal)                                 | Height (AGL me         | etres)*      | _              |  |
|                                          |                                                            | 30                     |              |                |  |
| Equipment                                |                                                            |                        |              |                |  |
| Search equipment *                       |                                                            |                        |              |                |  |
| Equipment identifier, make or model      |                                                            |                        |              |                |  |
| Equipment identifier                     | Version                                                    | Make                   |              | Model          |  |
| 2038                                     | 1                                                          | AVIAT                  |              | ODU 600        |  |
| Propagation                              |                                                            |                        |              |                |  |
| Configuration loss (dB)                  | Protection radio (dB)                                      | Bearing (Degree        | es)          | Path loss (d8) |  |
| Nanted signal                            | Measured signal                                            | MPIS                   |              |                |  |
|                                          |                                                            |                        | en en        | п              |  |

- Begin typing the antenna type in the Search antenna field, (e.g. 11g) and select the one you require from the list. Details of the selected antenna display below.
   Note: If required, you can click the antenna identifier link to view the antenna record.
- Enter the height of the antenna in the **Height (AGL metres)** field, (e.g. 30). The **Azimuth** and **Elevation** fields are optional.
- Begin typing the equipment identifier, make or model in the **Search equipment** field, (e.g. Aviat) and select the relevant option from the list. Details of the selected equipment display below the field.

**Note:** If required, you can click the equipment identifier link to view the equipment record.

• Click **Save.** The receive location record displays.

| O Receive location details |                              |                    |               |             | Done | ~ |
|----------------------------|------------------------------|--------------------|---------------|-------------|------|---|
| Location name              | Grid reference               | Antenna            | Equipment     |             |      |   |
| TOWAI                      | BQ32 615,7800000 335,8600000 | ANDREW VHLPX2.5-15 | AVIAT ODU 600 | View Remove |      |   |

4. Click **Done** in the Receive location details section. A ticked green icon displays for the Receive location details indicating it has been completed and you are taken to the next section, (i.e. Conditions).

#### **Craft Condition details**

You now add any conditions to the licence, if applicable.

| Basic licence details     | Continue crafting |  |
|---------------------------|-------------------|--|
|                           |                   |  |
| Spectrum details          | Continue crafting |  |
| Transmit location details | Continue crafting |  |
| Receive location details  | Continue crafting |  |
| O Conditions              | Done              |  |
| pecific conditions        |                   |  |
|                           |                   |  |
|                           |                   |  |
|                           |                   |  |
|                           |                   |  |
| + Show general conditions |                   |  |
| + Show general conditions | Cancel Save       |  |
| + Show general conditions | Cancel Save       |  |

1. Enter any details of the condition of the licence in the **Special conditions** field, if appropriate and click **Save**.

**Note:** If there are no conditions, leave the field blank and go to the next step.

- 2. Click **Done** in the Conditions section. A ticked green icon displays for Conditions indicating it has been completed.
  - If additional edits are required to already crafted items, click **Continue crafting** for the section, make the edit then click **Done**.
  - If all crafting details are complete, (i.e. all sections display a ticked green icon), the *Craft* screen refreshes and displays a message to advise the associated record has not yet been created.

| -                                              | Search 💛 Batch P                       | rocessing $\vee$ | Apply/Create $\vee$    | Maintain 🗸             | Pay Fees 🗠 | Reference Data $\checkmark$ |                        | Conternal Radi            |
|------------------------------------------------|----------------------------------------|------------------|------------------------|------------------------|------------|-----------------------------|------------------------|---------------------------|
|                                                |                                        |                  |                        |                        |            |                             |                        | Withdraw                  |
| Select [Certify] to certify                    | all licences including associated lice | nces below as pe | r the conditions of th | he Engineer's Certific | ate.       |                             |                        |                           |
| Reference file no.                             |                                        | Engineer's note: | ц.                     |                        |            |                             |                        |                           |
| Associated licence no                          | ot created yet. Please create the asso | clated licence.  |                        |                        |            |                             | Engineer's Certificate | Create Associated Licence |
| Client details ^                               |                                        |                  |                        |                        |            |                             |                        |                           |
| Client number                                  | Client name                            |                  |                        |                        |            |                             |                        |                           |
| 600079                                         | 90 MILE REALTY LIMITED                 |                  |                        |                        |            |                             |                        |                           |
| + More                                         |                                        |                  |                        |                        |            |                             |                        |                           |
| Application details ~                          | ν.                                     |                  |                        |                        |            |                             |                        |                           |
| Application number                             | Application status                     |                  |                        |                        |            | Application date            |                        |                           |
| 100609                                         | Awaiting Engineering Ce                | rtification      |                        |                        |            | 7-Jun-2022                  |                        |                           |
| Licence type<br>Fixed/Point-to-point/Fixed >=1 | I GHz (Bi-directional) (FJ)            |                  |                        |                        |            |                             |                        |                           |
| + More                                         |                                        |                  |                        |                        |            |                             |                        |                           |
|                                                |                                        |                  |                        |                        |            |                             |                        | c                         |
| Basic licence details                          |                                        |                  |                        |                        |            |                             |                        | Continue crafting         |

• Go to Create an Associated Licence Record.

# **Create an Associated Licence Record**

When all sections of the original licence are complete a ticked green icon displays in front of each section and the *Craft* screen displays new fields and options at the top of the screen. There is also a message to advise the associated record has not yet been created. In this example, it states that you need to create an associated record because this is a bi-directional licence.

| _                                              | Search 🗸 Bata                          | ch Processing $\lor$ App                        | ly/Create 🗸 Maintain 🗎          | ∕ Pay Fees ∨ | Reference Data $\checkmark$ |                        | External RadioEngineerARE ~<br>ARE/TELECOM NEW ZEALAND LTD 1355 |
|------------------------------------------------|----------------------------------------|-------------------------------------------------|---------------------------------|--------------|-----------------------------|------------------------|-----------------------------------------------------------------|
|                                                |                                        |                                                 |                                 |              |                             |                        | Withdraw Application                                            |
| Select [Certify] to cert<br>Reference file no. | ify all licences including associated  | licences below as per the c<br>Engineer's notes | onditions of the Engineer's Cer | tificate.    |                             |                        |                                                                 |
| Associated licence                             | e not created yet. Please create the a | associated licence.                             |                                 |              |                             | Engineer's Certificate | Create Associated Licence                                       |
| Client details ^                               |                                        |                                                 |                                 |              |                             |                        |                                                                 |
| Client number<br>600079                        | Client name<br>90 MILE REALTY LIMIT    | TED                                             |                                 |              |                             |                        |                                                                 |

1. Click **Create Associated Record**. RRF creates the associated licence record (based on the primary licence you created) and refreshes the screen. The Associated record number displays as a hyperlink under the **Associations** section with the **Retain** check box ticked.

| 0.000                                             | and the second second                                      |                                 |          |                        |                        |                                       |
|---------------------------------------------------|------------------------------------------------------------|---------------------------------|----------|------------------------|------------------------|---------------------------------------|
| <ul> <li>Primary licence: Adsociated i</li> </ul> | ith Licence (D(S): 302061                                  |                                 |          |                        |                        |                                       |
|                                                   |                                                            |                                 |          |                        |                        | Copy Application Withdraw Application |
| G Select (Certify) to certify all                 | licences including associated licences below as per the co | inditions of the Engineer's Cer | tiñcate. |                        |                        |                                       |
| Reference file no.                                | Engineer's notes                                           |                                 |          |                        |                        |                                       |
| -                                                 |                                                            |                                 |          |                        |                        |                                       |
| Construction of Designers 1977                    |                                                            |                                 |          |                        |                        |                                       |
| - reasoning scaling source                        |                                                            |                                 |          |                        |                        | · ·                                   |
|                                                   |                                                            |                                 |          |                        | Engineer's Certificate | Recreate Associated Donne             |
| Client datalla                                    |                                                            |                                 |          |                        |                        |                                       |
| ctient details ~                                  |                                                            |                                 |          |                        |                        |                                       |
| Client number                                     | Client name                                                |                                 |          | Email address          |                        |                                       |
| 506682                                            | SMART BUSINESS LIMITED                                     |                                 |          | SMART.INFO@MBIE.GOVT.N | iz                     |                                       |
| + More                                            |                                                            |                                 |          |                        |                        |                                       |
| Application details ~                             |                                                            |                                 |          |                        |                        |                                       |
| 10/202                                            | 12 (MEN //                                                 |                                 |          | 40000                  |                        |                                       |
| Application number                                | Application status                                         |                                 |          | Application date       |                        |                                       |
|                                                   |                                                            |                                 |          |                        |                        |                                       |
| Fixed/Point-to-point/Fixed < 16H                  | z. BW >50kHz (Bi-directional) (FG)                         |                                 |          |                        |                        |                                       |
| + More                                            |                                                            |                                 |          |                        |                        |                                       |
|                                                   |                                                            |                                 |          |                        |                        | dimension of                          |
|                                                   |                                                            |                                 |          |                        |                        | Lopy Licence                          |
| Basic licence details                             |                                                            |                                 |          |                        |                        | Continue crafting                     |
| Accociations -                                    |                                                            |                                 |          |                        |                        |                                       |

- 2. Open the associate record to review and craft:
  - Scroll down the screen to **Associations** section and click the associated licence ID hyperlink to display the associated licence record. The primary licence ID hyperlink now displays in the **Associations** section.

| raft                              | Search 🗸                          | Apply/Create 🗸 | Maintain 🗸 | Pay Fees 🗸 | Reference Data 🗸        | External RadioEngineerARE V<br>ARE/SMART BUSINESS LIMITED 506 |
|-----------------------------------|-----------------------------------|----------------|------------|------------|-------------------------|---------------------------------------------------------------|
| Associated Licence ID of Prim     | inv licence: 302050               |                |            |            |                         | ×                                                             |
| C And a contract of the           | a factore second                  |                |            |            |                         | Course Jacobies Mitchelsoner Associations                     |
| Client details ~                  |                                   |                |            |            |                         | сору аррисанов милиски аррисанов                              |
| Client number                     | Client name                       |                |            |            | Email address           |                                                               |
| 506682                            | SMART BUSINESS LIMITED            |                |            |            | SMART.INFO@MBIE.GOVT.NZ |                                                               |
| + More                            |                                   |                |            |            |                         |                                                               |
| Application details $\wedge$      |                                   |                |            |            |                         |                                                               |
| Application number                | Application status                |                |            |            | Application date        |                                                               |
| 107900                            | Amaiting Engineering Certificatio | •              |            |            | 15-Feb-2023             |                                                               |
| Licence type                      |                                   |                |            |            |                         |                                                               |
| Fixed/Point-to-point/Fixed < 1GHz | BW >50kHz (Bi-directional) (FG)   |                |            |            |                         |                                                               |
| + More                            |                                   |                |            |            |                         |                                                               |
|                                   |                                   |                |            |            |                         | Copy Licence                                                  |
| Basic licence details             |                                   |                |            |            |                         | Continue crafting V                                           |
| Associations ~                    |                                   |                |            |            |                         |                                                               |
| 302060                            |                                   |                |            |            |                         |                                                               |
| O Spectrum details                |                                   |                |            |            |                         | Done                                                          |
| Transmit location deta            | Is                                |                |            |            |                         | Continue crafting                                             |
| Receive location detail           | 5                                 |                |            |            |                         | Continue crafting.                                            |
| Conditions                        |                                   |                |            |            |                         | Continue crafting                                             |

**Note:** The same sections display for the associated licence record, as for the Primary licence, (i.e. **Spectrum details, Transmit location details, Receive location details** and **Conditions**). A ticked green icon in front of each section indicates they are complete.

- 3. Click each section to view details and check the information is correct. The transmit and receive details will be reversed in the associated licence record.
  - If you need to edit or add any information for the associated licence:
    - Click **Continue crafting** for the relative section. The icon changes to a red exclamation mark (!) and allows you to edit details. The following example is for editing Spectrum details:

| Associations ^  |              |              |                  |                 |           |              |             |      |   |
|-----------------|--------------|--------------|------------------|-----------------|-----------|--------------|-------------|------|---|
| 300071          |              |              |                  |                 |           |              |             |      |   |
| ③ Spectrum deta | ails         |              |                  |                 |           |              |             | Done | ^ |
| Channel         | LOW (MHz)    | High (MHz)   | Ref. freq. (MHz) | Power dBW(eirp) | Emission  | Polarisation |             |      |   |
| 11G2#           | 11265.000000 | 11305.000000 | 11285.000000     | 30.0            | 40M0D7WWX | Vertical     | View Remove |      |   |

- Click View, make the edits you require, (e.g. change the **Power dBW (eirp)** field to 25) and click **Save**.
- Click **Done**. The ticked green icon displays for the Spectrum details section.
- 4. Return to the Primary Licence record. To do this, either:
  - Click the licence ID hyperlink (below Associations), or
  - Click the back arrow of your browser.

| Party of the second second second                    |                                                |                         |                      |         |                      |                        |                                       |   |
|------------------------------------------------------|------------------------------------------------|-------------------------|----------------------|---------|----------------------|------------------------|---------------------------------------|---|
| ① Primary licence: Associated w                      | ith Licence ID(s): 302061                      |                         |                      |         |                      |                        |                                       | × |
|                                                      |                                                |                         |                      |         |                      |                        | Copy Application Withdraw Application | - |
| Select [Certify] to certify all                      | licences including associated licences below a | per the conditions of t | he Engineer's Certil | ficate. |                      |                        |                                       |   |
| Reference file no.                                   | Engineer                                       | 's notes                |                      |         |                      |                        |                                       |   |
|                                                      |                                                |                         |                      |         |                      |                        |                                       |   |
|                                                      |                                                |                         |                      |         |                      |                        |                                       |   |
|                                                      |                                                |                         |                      |         |                      | Engineer's Certificate | Recreate Associated Licence Certily   |   |
| Client details                                       |                                                |                         |                      |         |                      |                        |                                       |   |
| coeffic details ~                                    |                                                |                         |                      |         |                      |                        |                                       |   |
| Client number                                        | Client name                                    |                         |                      |         | Email address        |                        |                                       |   |
| 506682                                               | SMART BUSINESS LIMITED                         |                         |                      |         | SMART.INFO@MBIE.GOVT | NZ                     |                                       |   |
| + More                                               |                                                |                         |                      |         |                      |                        |                                       |   |
| Application details $\land$                          |                                                |                         |                      |         |                      |                        |                                       |   |
|                                                      |                                                |                         |                      |         |                      |                        |                                       |   |
| Application number                                   | Application status                             |                         |                      |         | Application date     |                        |                                       |   |
|                                                      |                                                |                         |                      |         |                      |                        |                                       |   |
| Licence type<br>Fixed / Point-to-point / Fixed < 16H | r: BW >50kHz (Bi-directional) (FG)             |                         |                      |         |                      |                        |                                       |   |
| + Note                                               |                                                |                         |                      |         |                      |                        |                                       |   |
|                                                      |                                                |                         |                      |         |                      |                        | Constitution                          | - |
|                                                      |                                                |                         |                      |         |                      |                        | copy cross                            | - |
| Basic licence details                                |                                                |                         |                      |         |                      |                        | Continue crafting                     | × |
| Associations ~                                       |                                                |                         |                      |         |                      |                        |                                       |   |
|                                                      |                                                |                         |                      |         |                      |                        |                                       |   |

- If you decide the associated licence needs to be recrafted or recreated click the **Retain** check box (to remove the tick) next to the associated record to deactivate the **Certify** button. You can either:
  - recraft the associated licence (or primary licence) or click **Recreate Associated Licence** to reset the parameters to be the same as the primary licence.
  - Return to the step above to open the Associated licence and craft it again.
- If crafting completed and the **Certify** button is not active, click the **Retain** check box (to add a tick) for each associated record.

| O Primary licence: Associated with | Licence 10(s): 302061              |                     | ×                                                           |
|------------------------------------|------------------------------------|---------------------|-------------------------------------------------------------|
|                                    |                                    |                     | Copy Application Withdraw Application                       |
| O curato and a search of           |                                    |                     |                                                             |
| Reference file no.                 | Engineer's notes                   | inter's cerunitate. |                                                             |
|                                    |                                    |                     |                                                             |
|                                    |                                    |                     |                                                             |
|                                    |                                    |                     | Engloseer's Certificate Recreate Associated Licence Certify |
|                                    |                                    |                     |                                                             |
| Client details o                   |                                    |                     |                                                             |
|                                    |                                    |                     |                                                             |
| Client number                      | Client name                        | Email address       |                                                             |
| 506682                             | SMART BUSINESS LIMITED             | SMART.INFO@MBIE.GO  | VT.NZ                                                       |
| + More                             |                                    |                     |                                                             |
| Application datails                |                                    |                     |                                                             |
| Application details                |                                    |                     |                                                             |
| Application number                 | Application status                 | Application date    |                                                             |
| 107900                             | Awaiting Engineering Certification | 15-Feb-2023         |                                                             |
| Licence type                       |                                    |                     |                                                             |
| Fixed/Point-to-point/Fixed < 1GHz; | W >SokHz (Bi-directional) (FG)     |                     |                                                             |
| + More                             |                                    |                     |                                                             |
|                                    |                                    |                     | Comultaneo                                                  |
|                                    |                                    |                     | Copy Education                                              |
| Basic licence details              |                                    |                     | Continue crafting                                           |
|                                    |                                    |                     |                                                             |

5. Go to <u>Certify and Confirm Radio Licence</u>.

# **Certify and Confirm Radio Licence**

After creating the associated record for the licence you return to the primary licence record for the radio licence you are crafting.

You now need to certify the radio licence to create the certificate then confirm the details to register the radio licence in Register of Radio Frequencies (the RRF).

The radio licence can be confirmed by the client or by an ARE or ARC if they have authority from the client.

If you have more than one licence to certify or confirm, you can certify or confirm them at once rather than individually. Refer to <u>Certify or Confirm Multiple Applications</u>.

# Certify the radio licence

Only an ARE or ARC can certify a licence. You can only certify a licence after any associated licences have been completed.

| caft                                                                       | Search 🗸 Apply/Cruste 🗸 Maintain 🗸 Pay Fees 🗸 Beforence bata 🧹                                | External RadioEngineerARE ~<br>ARE/SMART BUSINESS LIMITED 506682 |
|----------------------------------------------------------------------------|-----------------------------------------------------------------------------------------------|------------------------------------------------------------------|
| Primary licence: Associated with Licence ID(s): 30                         | 94)                                                                                           | ×                                                                |
|                                                                            |                                                                                               | Copy Application Withdraw Application                            |
| Select [Certify] to certify all licences including a<br>Reference file no. | sociated licences below as per the conditions of the Engineer's Certificate. Engineer's notes |                                                                  |
|                                                                            |                                                                                               |                                                                  |
|                                                                            | Englosers C                                                                                   | ertificate Recreate Associated Licence Certify                   |
| Client details ~                                                           |                                                                                               |                                                                  |

- 1. Enter any relevant details in the **Reference file no.** field and include any other reference information in the **Engineer's notes** field, if appropriate.
  - If required, click **Engineer's Certificate** to view what you (as the engineer) are certifying to.
  - If you find the associated licence needs to be re-crafted, untick the **Retain** check box and click **Recreate Associated Licence** to reset the parameters to be the same as the primary licence. Open the Associated licence and craft it again.
- Click Certify. The Licence Summary screen displays with a message to advise the radio engineer's certificate has been successfully created and each licence has a status of Planned.
   Note: Only an ARE or ARC can certify a licence.

| ce Summary                                     | 5                                                  | arch $\checkmark$ Apply/Create $\checkmark$ | Maintain 🗸            | Pay Fees $\vee$      | Reference Data $\checkmark$   | External RadioEngineerARE<br>ARE/SMART BUSINESS LIMITE                                                          |
|------------------------------------------------|----------------------------------------------------|---------------------------------------------|-----------------------|----------------------|-------------------------------|----------------------------------------------------------------------------------------------------|
| O The radio engineer's certil                  | ficate for each licence has been successfully crea | ted. Each licence is now 'Plann             | ed.                   |                      |                               | x                                                                                                    |
| Primary licence: Associate                     | ed with Licence ID(s): 302061                      |                                             |                       |                      |                               | ж                                                                                                    |
| Back                                           |                                                    |                                             |                       |                      | Show on                       | map Licence Extract View Certificate Delete certificate                                                         |
| <ol> <li>Select [Confirm] to verify</li> </ol> | y the details of the licence(s) below meet your re | quirements. If not, then select (           | Return to Engineer] t | o notify the enginee | er what changes are required. | 10 million 10 million 10 million 10 million 10 million 10 million 10 million 10 million 10 million 10 million 1 |
| Client details 🗠                               |                                                    |                                             |                       |                      |                               | Roturn to engineer Confirm                                                                                      |
| Client number                                  | Client name                                        |                                             |                       |                      | Email address                 |                                                                                                    |
| 506682                                         | SMART BUSINESS LIMITED                             |                                             |                       |                      | SMART.INFO@MBIE.GOVT.NZ       |                                                                                                    |
| + More                                         |                                                    |                                             |                       |                      |                               |                                                                                                    |
| Application details                            | ^                                                  |                                             |                       |                      |                               |                                                                                                    |
| Application number                             | Application status                                 |                                             |                       |                      | Application date              |                                                                                                    |
| 107900                                         | Planned                                            |                                             |                       |                      | 15-Feb-2023                   |                                                                                                    |
| Licence type                                   |                                                    |                                             |                       |                      |                               |                                                                                                    |
| Fixed/Point-to-point/Fixed < 1                 | IGHz; BW >50kHz (Bi-directional) (FG)              |                                             |                       |                      |                               |                                                                                                    |
| + More                                         |                                                    |                                             |                       |                      |                               |                                                                                                    |
| Basic licence details                          | ۰ A                                                |                                             |                       |                      |                               |                                                                                                    |
| Licence ID                                     | Licence number                                     | Licence status                              |                       |                      | Licence reference             |                                                                                                    |
| 302060                                         |                                                    | Planned                                     |                       |                      |                               |                                                                                                    |
| Licence type                                   |                                                    |                                             |                       |                      | Number of sets                |                                                                                                    |
| Fixed/Point-to-point/Fixed < 1                 | IGHz; BW >50kHz (Bi-directional) (FG)              |                                             |                       |                      |                               |                                                                                                    |
| Licence classification                         |                                                    |                                             |                       |                      |                               |                                                                                                    |
| Transmit with Receive Protecti                 | ion                                                |                                             |                       |                      |                               |                                                                                                    |
| Base callsign(s)                               |                                                    |                                             |                       |                      | Mobile callsign(s)            |                                                                                                    |
| 12                                             |                                                    |                                             |                       |                      | -                             |                                                                                                    |
| Engineer                                       |                                                    |                                             |                       |                      |                               |                                                                                                    |
| 1000 States and a state of                     |                                                    |                                             |                       |                      |                               |                                                                                                    |

**Note:** The **Return to engineer** button allows the client to return the application to the engineer for more crafting work if errors are found after certification.

- 3. Click **View Certificate** to review details to ensure they are correct.
  - If all details are correct:
    - Return to the *Licence Summary* screen.
    - Go to Confirm the radio licence.

**Note:** If the client returns the application to you for rework you will receive a task in your *My Dashboard* screen. You will open the task and if you intend to make changes to the application, click **Delete Certificate** to remove the existing certificate.

### Confirm the radio licence

The radio licence can be confirmed by the client or by an ARE if they have been given the authority by the client.

- 1. If appropriate, contact your client to advise them the licence is ready for them to confirm. If they are to complete this process, they will review the licence details and:
  - If all correct, they will click **Confirm**. The licence and it will go to the licensing Team who will check it against the RSM licensing policy for granting and advise the client the outcome and if granted, request payment.
  - If the client finds errors, they will click **Return to Engineer**, enter a **Rejection reason** and click **OK** to return it to the engineer (ARE) for re-work. The Engineer will receive a task in their *My Dashboard* screen for action.
- 2. If you, (i.e. ARE or ARC) have authority from your client to confirm the licence in the *Licence Summary* screen:

| nce Summary                                        |                                            | Search 🗸         | Apply/Create 🗸          | Maintain $\vee$      | Pay Fees $\vee$     | Reference Data $\lor$    |                             | External RadioEngineerARE ~         |
|----------------------------------------------------|--------------------------------------------|------------------|-------------------------|----------------------|---------------------|--------------------------|-----------------------------|-------------------------------------|
| O The radio engineer's certificate                 | e for each licence has been successfully o | reated. Each lic | ornce is now 'Planned'  |                      |                     |                          |                             | ×                                   |
| Primary licence: Associated with                   | th Licence ID(s): 302061                   |                  |                         |                      |                     |                          |                             | ×                                   |
| Back                                               |                                            |                  |                         |                      |                     |                          | Show on map Licence Extract | View Certificate Delete certificate |
| <ul> <li>Select [Confirm] to verify the</li> </ul> | details of the licence(s) below meet your  | requirements.    | If not, then select (Re | turn to Engineer] to | notify the engineer | what changes are require | rd,                         |                                     |
| Client details 🗠                                   |                                            |                  |                         |                      |                     |                          |                             | Return to engineer Confirm          |
| Client number                                      | Client name                                |                  |                         |                      |                     | Email address            |                             |                                     |
| 506682                                             | SMART BUSINESS LIMITED                     |                  |                         |                      |                     | SMARTJINFO@MBI           | E.GOVT.NZ                   |                                     |
| + More                                             |                                            |                  |                         |                      |                     |                          |                             |                                     |
| Application details <                              |                                            |                  |                         |                      |                     |                          |                             |                                     |
| Application number                                 | Application status                         |                  |                         |                      |                     | Application date         |                             |                                     |
| 107900                                             | Planned                                    |                  |                         |                      |                     | 15-Feb-2023              |                             |                                     |
| Licence type                                       |                                            |                  |                         |                      |                     |                          |                             |                                     |
| Fixed/Point-to-point/Fixed < 1GHz;                 | BW >50kHz (Bi-directional) (FG)            |                  |                         |                      |                     |                          |                             |                                     |
| + More                                             |                                            |                  |                         |                      |                     |                          |                             |                                     |
| Basic licence details ~                            |                                            |                  |                         |                      |                     |                          |                             |                                     |
| Licence ID                                         | Licence number                             |                  | Licence status          |                      |                     | Licence reference        |                             |                                     |
| 302060                                             |                                            |                  | Planned                 |                      |                     |                          |                             |                                     |
| Licence type                                       |                                            |                  |                         |                      |                     | Number of sets           |                             |                                     |
| Fixed/Point-to-point/Fixed < 1GHz;                 | BW >50kHz (Bi-directional) (FG)            |                  |                         |                      |                     |                          |                             |                                     |
| Licence classification                             |                                            |                  |                         |                      |                     |                          |                             |                                     |
| Transmit with Receive Protection                   |                                            |                  |                         |                      |                     |                          |                             |                                     |
| Base calisign(s)                                   |                                            |                  |                         |                      |                     | Mobile callsign(s)       |                             |                                     |
|                                                    |                                            |                  |                         |                      |                     | -                        |                             |                                     |
| Engineer                                           |                                            |                  |                         |                      |                     |                          |                             |                                     |

- Click View Certificate to review details (if required).
- 3. If all details are correct, click **Confirm**.
  - A message displays to advise the licence has been confirmed and assigned to the Licensing Team. The Licensing Team will check it against the RSM licensing policy for granting and advise.
  - Close the *Licence Summary* screen.
- 4. When you receive advice from the licensing team, go to <u>Receive Outcome from Licensing Team</u>.

# **Certify or Confirm Multiple Applications**

When you have more than one application to certify or to confirm, you can certify or confirm them at once rather than individually.

#### **Certify multiple radio licences**

1. Display your 'My Dashboard' screen and go to the **Tasks** area.

| ister of Radio Frequencies                                                                                                    | Shortcuts 📵                                                                                                    |                                                                                                    |
|----------------------------------------------------------------------------------------------------|----------------------------------------------------------------------------------------------------|----------------------------------------------------------------------------------------------------|
| ter of Radio Frequencies (RRF), it is the public online register of radio licences, spectrum licences and management rights issued by<br>(RSM) in New Zealand. | Apply/Create - Licence                                                                                                    | 0                                                                                                    |
| tion of assigned frequency use, including the licence or spectrum rightholder details; and the time period for which the licence or ated.                      | Search - Clients                                                                                                    | 0                                                                                                    |
|                                                                                                    | Search - Licences                                                                                                    | 0                                                                                                    |
| r the related client above require attention:                                                                                                    | Reference Data - Equipment                                                                                                    | 0                                                                                                    |
| nces that have Kenewal Fees due: Pey Fees (Ranewa)                                                                                                    |                                                                                                    |                                                                                                    |
|                                                                                                    |                                                                                                    | Enable Multi Select                                                                                                    |
| Description                                                                                                    | Due date                                                                                                    | Actions                                                                                                    |
| cence >                                                                                                    |                                                                                                    | 🕐 count: 4                                                                                                    |
| Confirm licence   Client ID: 600000   App. ID: 107339   Licence ID: 301258                                                                                     | 20-Dec-2022                                                                                                    | More Open                                                                                                    |
| Craft licence   Client ID: 135563   App. ID: 107776   Licence ID: 301914                                                                                       | 1-Mar-2023                                                                                                    | More Open                                                                                                    |
|                                                                                                    |                                                                                                    |                                                                                                    |
|                                                                                                    | Ister of Radio Frequencies ter of Radio Frequencies ter of Radio Frequencies ter of Radio Frequencies (RRN), it is the public online register of radio licences, spectrum licences and management rights issued by ter of Radio Frequency use, including the licence or spectrum rightholder details, and the time period for which the licence or ated.  r the related client above require attention: troes that have Renewal Fees due:  pescription terence > Confirm Iscence   Client ID: 600000   App. ID: 10738   Licence ID: 301258 Confirm Iscence   Client ID: 13563   App. ID: 10778   Licence ID: 301914 | Ister of Radio Frequencies Shortcuts Shortcuts |

2. Click Enable Multi Select. A radio button displays in front of each task.

| Tasks      | Ö        |                         |                   |                  | Disable Multi Select |
|------------|----------|-------------------------|-------------------|------------------|----------------------|
| $\sim$     | Date     | Desc                    | ription           | Due date Actions |                      |
| Apply      | for radi | o or spectrum licence > | No tasks selected |                  | () count: 5          |
| 0          |          | 22-Nov-2022 15:07       | Confirm licence   | 20-Dec-2022      | More Open            |
|            |          | 10-Jan-2023 15:09       | Craft licence     | 10-Feb-2023      | More Open            |
|            |          | 1-Feb-2023 10:34        | Craft licence     | 1-Mar-2023       | More Open            |
| $\bigcirc$ |          | 2-Feb-2023 15:05        | Certify licence   | 2-Mar-2023       | More Open            |
| $\bigcirc$ |          | 2-Feb-2023 15:40        | Certify licence   | 2-Mar-2023       | More Open            |

- 3. Click the **Select** check box in front of the first application to confirm. Only those applications with the 'certify' call to action task will be listed to select.
- 4. Select the other radio licences in the list you want to certify.

| Tasks 💍      |                            |                    | Disable Multi Select | Action Selected |
|--------------|----------------------------|--------------------|----------------------|-----------------|
| <b>o</b> ~   | Date                       | Description        | Due date Actions     |                 |
| Apply for ra | adio or spectrum licence > | Tasks selected (2) |                      | count: 2        |
| •            | 2-Feb-2023 15:05           | Certify licence    | 2-Mar-2023 More      | Open            |
| ۲            | 2-Feb-2023 15:40           | Certify licence    | 2-Mar-2023 More      | Open            |
|              |                            |                    |                      | •               |

• If you decide not to continue to process multiple applications, click **Disable Multi Select**. You return to the full list of tasks with no applications selected.

5. Click Action Selected. The Certify call to action displays.

|                                                                                                    | eate - Licence     | 0           |                 |
|----------------------------------------------------------------------------------------------------|--------------------|-------------|-----------------|
| Certify licence                                                                                                    | Clients            | 8           |                 |
| Select the CERTIFY option to certify all the selected licence applications (including associated licences if applicable) as per the conditions of the Engineers Certificate. | Licences           | ۵           |                 |
| Reference File No.                                                                                                    | e Data - Equipment | 0           |                 |
|                                                                                                    |                    |             |                 |
| Optional                                                                                                    |                    |             |                 |
| Engineer's Notes                                                                                                    |                    |             |                 |
|                                                                                                    | Disable M          | ulti Select | Action Selected |
|                                                                                                    |                    |             |                 |
| Optional                                                                                                    |                    |             |                 |
|                                                                                                    | Due date           | Actions     |                 |
|                                                                                                    |                    |             | count: 1        |
| Cancel Certify                                                                                                    |                    |             |                 |
| Cancel Certify                                                                                                    | 2-Mar-2023         | More        | Open            |

Note: This example is for the Certify call to action.

- 6. Enter any relevant details in the **Reference file no.** field and include any other reference information in the **Engineer's notes** field, if appropriate. Details entered in these fields will display on all selected applications.
- 7. Click **Certify**. A message displays advising the selected applications are now certified.

#### **Confirm multiple radio licences**

Follow these steps to confirm multiple radio licences. Refer to the screen shots for Certify multiple radio licences above.

- 1. Display your 'My Dashboard' screen and go to the **Tasks** area.
- 2. Click Enable Multi Select. A radio button displays in front of each task.
- 3. Click the **Select** check box in front the first application to confirm. Only those applications with the 'confirm' call to action task will be listed to select.
- 4. Select the other radio licences in the list you want to confirm.
  - If you decide not to continue to process multiple applications, click **Disable Multi Select**. You return to the full list of tasks with no applications selected.
- 5. Click Action Selected. The Confirm call to action displays.

| Confirm planned lice                           | nce                                        |                                                     |                     |
|------------------------------------------------|--------------------------------------------|-----------------------------------------------------|---------------------|
| Select the CONFIRM LIC<br>RETURN TO ENGINEER f | ENCE option to pro<br>or these selected li | ogress these selected licer<br>icence applications. | nce applications or |
| Reason application ret                         | rned to engineer                           |                                                     |                     |
|                                                |                                            |                                                     |                     |
|                                                |                                            |                                                     | ,                   |
|                                                | Cancel                                     | Return to Engineer                                  | Confirm Licence     |

- If you decide the selected applications need to be returned to the engineer for re-work, enter details in the **Reason application returned to engineer** field, click **Return to Engineer** then click **OK**. The Engineer will receive a task for each application in their *My Dashboard* screen for action.
- 6. Click **Confirm Licence**. The selected applications are now confirmed.
  - A message displays to advise the licence(s) are confirmed and assigned to the Licensing Team. The Licensing Team will check it against the RSM licensing policy for granting and advise.
- 7. When you receive advice from the licencing team go to <u>Receive Outcome from Licensing Team</u>.

# **Receive Outcome from Licensing Team**

When the Licensing Team has examined the licence application and completed their licensing checks, you and/or your client will receive an email to advise whether it has been granted.

Should the licence application require rework, it will be sent back to you and display in your *My Dashboard* screen.

- 1. If the Licensing Team Examiner referred the licence application back to you for rework, it will display under in your *My Dashboard* screen.
  - Go to the **Tasks** section and locate the licence application.
  - Click **Open** to display the record,
  - Complete the rework required and click **Certify**
  - Either get the client to confirm the licence details or if you have authority for the client, click **Confirm.**
  - Wait for advice from the licensing Team and repeat this process.
- 2. If the Licensing Team Examiner grants the licence, it is now ready for the Licence fee to be paid.
  - If you are paying on behalf of your client, you will receive an email requesting payment. Refer to <u>Pay</u> <u>a licence</u> in the RSM Website.
  - If the client needs to pay the licence fee, they will receive an email and action the payment to complete.
  - Once the licence fee has been paid, the radio licence will have a status of Current and display on the Register.

The process ends.

# Withdraw a Licence Application

You have the option to withdraw a licence application if you find an error in the submitted application. For example, a wrong callsign, wrong ship name, you have the right client, but the wrong entity for that client, etc.

**Note:** You can only withdraw a licence application before certifying or when the client declines the application after certification and returns it to the engineer.

- 1. In the *Licence Summary* screen, click **Withdraw Application**.
  - You return to your *My Dashboard* screen. A message displays at the top of the screen to advise **Application has been withdrawn**.

| My Dashboard                                  | Search 🗸 | Apply/Create 🗸 | Maintain $\lor$ | Pay Fees 🗸 | Reference Data 🗸 | Investigations $\checkmark$ | Correspondence 🗸 | RSM $\lor$ | dev tools $\checkmark$ | Jeremy Logan ∨<br>Licensing manager |
|-----------------------------------------------|----------|----------------|-----------------|------------|------------------|-----------------------------|------------------|------------|------------------------|-------------------------------------|
| <ul> <li>Application has been with</li> </ul> | drawn.   |                |                 |            |                  |                             |                  |            |                        | ×                                   |
| alert                                         |          |                |                 |            |                  |                             | Sho              | rtcuts 👴 ^ |                        |                                     |

• The application has been completely removed from the RRF. You will need to create your new licence application again, if required.

The process ends.

# **Add Reference Data**

An ARE and ARC can add the following reference data if it does not exist in the RRF. The reference data you can add is:

- Add Equipment
- Add Antenna
- Add Location

Once added, the reference data will display in the drop down list for selection a transmit or receive location for your licence.

# **Add Equipment**

Follow these steps to add new equipment to the reference data for RRF.

- 2. Display the My Dashboard screen.
- 3. Select **Reference Data > Equipment**. The *Search Equipment* screen displays.

| Search Equipment                 | Search 🗸 Apply/Create 🗸 Haintain 🗸 Pay Fees 🗸 Reference Data 🗸 | Citernal RadioEngineerARE ~<br>ARE/SMART BUSINESS LIMITED 506682 |
|----------------------------------|----------------------------------------------------------------|------------------------------------------------------------------|
| Back                             |                                                                | Add a New Equipment                                              |
| Search equipment                 |                                                                |                                                                  |
| Search *                         |                                                                |                                                                  |
| astralus                         |                                                                |                                                                  |
| Search results                   |                                                                | Clear Search                                                     |
| Your search returned no results. |                                                                |                                                                  |

- 4. Perform a search for the equipment.
  - Enter the make, model or type of equipment to search for and click **Search**.
  - Check the search results to ensure the equipment doesn't already exist.
- 5. Click Add a New Equipment to display the *Create Equipment* screen.

| ☆ Create Equipment | Search 🗸 Apphy/Creats 🗸 Maintain 🗸 Phy Pees 🗸 Reference Data 🗸 | Conternal RadioEngineerARE ~<br>ARE/SMART BUSINESS LIMITED 506682 |
|--------------------|----------------------------------------------------------------|-------------------------------------------------------------------|
| Back               |                                                                | Save                                                              |
| Model *            |                                                                |                                                                   |
| Band               |                                                                |                                                                   |
| Remarks            |                                                                |                                                                   |
| Back               |                                                                | Save                                                              |

- 6. Enter details of the equipment in the fields. Ensure you complete the mandatory fields and add any information in the **Remarks** field (if required).
- 7. Click **Save**. This new equipment will now display for you to select from the drop down list when adding equipment to a transmit or receive location while crafting a licence.

### Add Antenna

Follow these steps to add a new antenna to the reference data for RRF.

- 1. Display the **My Dashboard** screen.
- 2. Select **Reference Data > Antenna**. The *Search Antenna* screen displays.

| ch Antenna     | Search ~ | Apply/Create 🗸 Ma | intain ∽ Pay Fees ∽ | Reference Data 🗸 | External RadioEngineerARE V<br>ARE/TELECOM NEW ZEALAND LTD 135563 |
|----------------|----------|-------------------|---------------------|------------------|-------------------------------------------------------------------|
| Back           |          |                   |                     |                  |                                                                   |
| Search antenna |          |                   |                     |                  |                                                                   |
|                |          |                   |                     |                  |                                                                   |
| Search *       |          |                   |                     |                  |                                                                   |

- 3. Perform a search for the antenna.
  - Enter the make, model or type of antenna to search for and click Search.
  - Check the search results to ensure the antenna doesn't already exist.
- 4. Click Add a New Antenna to display the *Create Antenna* screen.

| Model *    |                         | 544                                                  |
|------------|-------------------------|------------------------------------------------------|
| Model *    |                         | 50V                                                  |
| Modet*     |                         |                                                      |
| n (MHz) *  |                         |                                                      |
| 5 (MHz) *  |                         |                                                      |
| h (MHz) *  |                         |                                                      |
| th (MHz) * |                         |                                                      |
|            |                         |                                                      |
|            | ]                       |                                                      |
|            |                         |                                                      |
| 1 (dBi)    | High (d8i)              |                                                      |
|            |                         |                                                      |
|            |                         |                                                      |
| meter (m)  | Front-Back ratio (dB) • | Xpol (dB)                                            |
|            |                         |                                                      |
|            |                         |                                                      |
|            | i (dbi)<br>meter (m)    | I (dbi) High (dbi) meter (m) Front-Back ratio (db) * |

- 5. Enter details of the antenna in the fields. Ensure you complete the mandatory fields and add any information in the **Remarks** field (if required).
- 6. Click **Save**. This new antenna will now display for you to select from the drop down list when adding an antenna to a transmit or receive location while crafting a licence.

### Add Location

Follow these steps to add a new location to the reference data for RRF.

- 1. Display the **My Dashboard** screen.
- 2. Select **Reference Data > Locations**. The *Search Locations* screen displays.

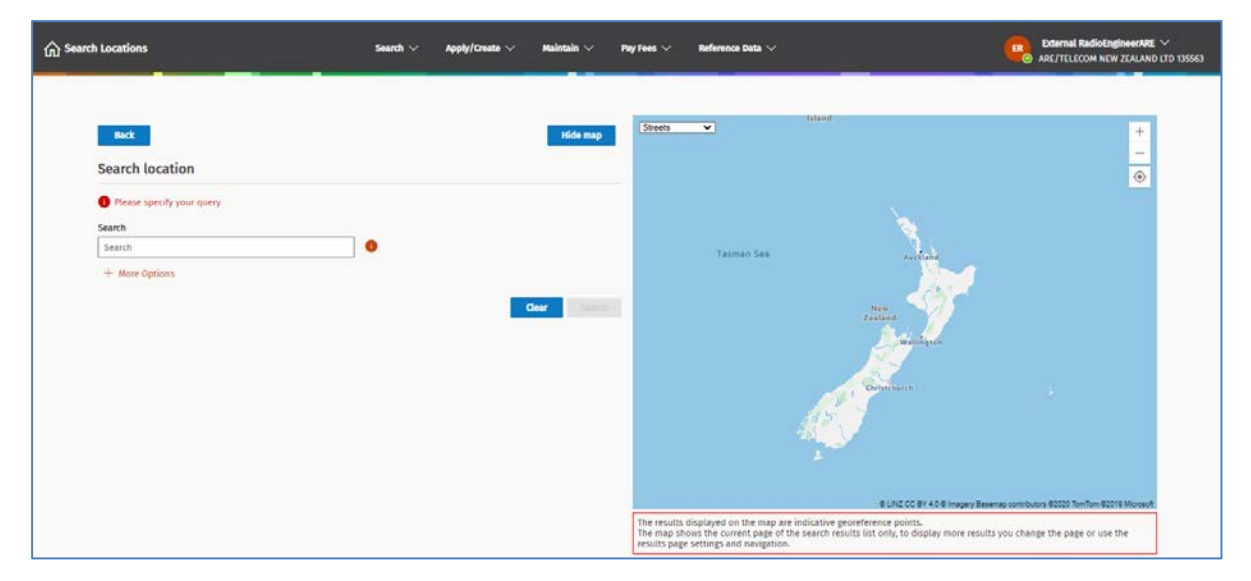

- 3. Perform a search for the location. Hide the map, if required.
  - Enter the keyword for the location or its description to search for and click **Search**.
  - Check the search results to ensure the antenna doesn't already exist.
- 4. Click **Add a Location** to display the *Create Location* screen.

| te Location          | 500       | rch 🗸 Apply/Create 🗸 | Maintain 🗸 Pa      | y Fees 🗸 🛛 Reference Data 🗸 | External RadioEngineerARE ~ |
|----------------------|-----------|----------------------|--------------------|-----------------------------|-----------------------------|
|                      |           |                      |                    |                             |                             |
| Back                 |           |                      |                    |                             | Save                        |
| Location type        |           |                      |                    |                             |                             |
| Point                |           |                      |                    |                             |                             |
| Location name *      |           |                      | District(s)        |                             |                             |
|                      |           |                      |                    |                             |                             |
| Location description |           |                      | Site owner details |                             |                             |
|                      |           |                      |                    |                             |                             |
|                      |           |                      | 4                  |                             |                             |
| Altitude * Unit      |           |                      |                    |                             |                             |
| me                   | tres 🗸    |                      |                    |                             |                             |
| Verified             |           |                      |                    |                             |                             |
| Source *             |           |                      | -                  |                             |                             |
|                      |           |                      | <u> </u>           |                             |                             |
| Georeference det     | ails      |                      |                    |                             |                             |
| Georeference type *  |           |                      |                    |                             |                             |
| TOPOSU               |           |                      | ~                  |                             |                             |
| мар*                 | Easting * | Northing *           |                    |                             |                             |
|                      |           |                      |                    |                             |                             |
| to face              |           |                      |                    |                             |                             |
| Back                 |           |                      |                    |                             | Same                        |

- 5. Enter details of the location in the fields. Ensure you complete the mandatory fields and add information in the **Location description** and **Site owner details** fields (if required).
- 6. Click **Save**. This new location will now display for you to select from the drop down list when adding a location of a transmit or receive location while crafting a licence.